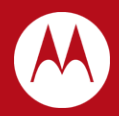

# WiNG 5.X How-To Guide Active Directory Authentication

Part No. TME-12-2011-01 Rev. B

MOTOROLA, MOTO, MOTOROLA SOLUTIONS and the Stylized M Logo are trademarks or registered trademarks of Motorola Trademark Holdings, LLC and are used under license. All other trademarks are the property of their respective owners.

© 2011 Motorola Solutions, Inc. All Rights Reserved.

# **Table of Contents**

| 1. | Intro | oduction                        | . 4 |
|----|-------|---------------------------------|-----|
| 1. | 1     | Microsoft Active Directory      | 4   |
| 1. | 2     | LDAP Authentication             | 5   |
| 1. | 3     | EAP Method Support              | 6   |
| 1. | 4     | Known Limitations               | 6   |
| 2. | Pre   | -Requisites                     | 7   |
| 2. | 1     | Requirements                    | 7   |
| 2. | 2     | Components Used                 | .7  |
| 3. | Cor   | nfiguration                     | 8   |
| 3. | 1     | Active Directory                | 9   |
| 3. | 2     | AAA Policy1                     | 13  |
| 3. | 3     | Wireless LAN1                   | 17  |
| 3. | 4     | RADIUS Groups                   | 22  |
| 3. | 5     | RADIUS Server Policy            | 28  |
| 3. | 6     | Trustpoints                     | 34  |
| 3. | 7     | RADIUS Server Policy Assignment | 43  |
| 3. | 8     | Wireless LAN Assignment         | 45  |
| 4. | Veri  | fication / Troubleshooting      | 49  |
| 4. | 1     | Verification Steps              | 49  |
| 4. | 2     | Troubleshooting                 | 53  |
| 5. | Арр   | endix                           | 58  |
| 5. | 1     | Running Configuration           | 58  |

# 1. Introduction

The Lightweight Directory Access Protocol, or LDAP, is an application protocol for querying and modifying directory services running over TCP/IP. A directory is a set of objects with attributes organized in a logical and hierarchical manner. A simple example is the telephone directory, which consists of a list of names organized alphabetically, with each name having an address and phone number associated with it.

An LDAP directory tree often reflects various geographic and organizational boundaries depending on the deployment model chosen. LDAP deployments today tend to use Domain name system (DNS) names for structuring the topmost levels of the hierarchy. Deeper inside the directory might appear entries representing people, organizational units, printers, documents, groups of people or anything else that represents a given tree entry.

LDAP authentication allows the Motorola Wireless Controllers and Independent Access Points to authenticate and authorize users against a number of LDAP compliant user directories including Microsoft's Active Directory, Novell's eDirectory, OpenLDAP and Sun's Directory Server.

This guide provides a step-by-step example of how to configure Motorola Wireless Controllers or Independent Access Points running WiNG 5.X to authenticate EAP Wireless LAN users against a Microsoft Active Directory user directory.

# 1.1 Microsoft Active Directory

Microsoft Active Directory is the distributed directory service that is included with Microsoft Windows Server 2000, Microsoft Windows Server 2003 and Microsoft Windows 2008 operating systems. Active Directory enables centralized secure management of an entire network which might span a building, a city, or multiple locations throughout the world.

- Active Directory is an LDAP like technology created by Microsoft that provides a variety of network services including:
- LDAP-like directory services and scaling
- Kerberos-based authentication
- DNS-based naming and other network information
- Central location for network administration and delegation of authority
- Information security and single sign-on for user access to networked based resources
- Central storage location for application data
- Synchronization of directory updates amongst several servers

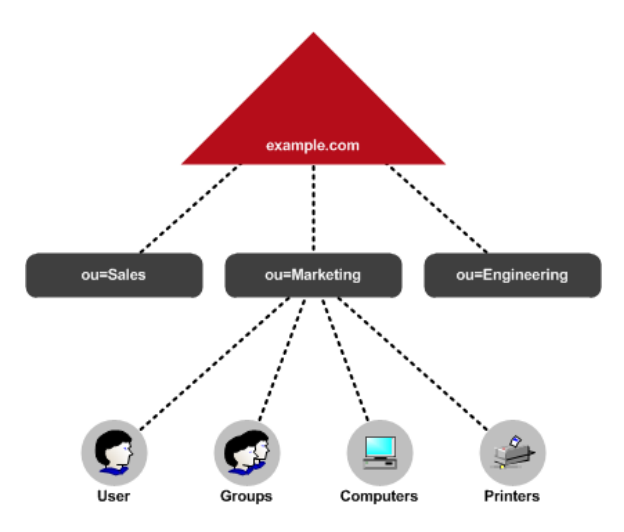

#### Figure 1.1 – Microsoft Active Directory Tree

In Windows environments Active Directory also allows administrators to assign policies, deploy software, and apply critical updates to an organization. Active Directory networks can vary from a small installation with a few computers, users and printers to tens of thousands of users, many different domains and large server farms spanning many geographical locations.

### **1.2 LDAP Authentication**

LDAP authentication is supported by all Motorola Wireless Controllers and Independent Access Points running WiNG 5.X software and maybe used to authenticate and authorize Wireless Clients associated to EAP and Captive Portal Wireless LANs. LDAP by itself does not provide support 802.1X and must have a RADIUS server to terminate the EAP requests. This functionality is provided by an integrated RADIUS service built into Motorola Wireless Controllers and Independent Access Points.

LDAP authentication is a global option on the integrated RADIUS service and once enabled the Wireless Controller or Independent Access Point will authenticate user credentials against a defined primary or secondary LDAP server and optionally authorize users using local groups. Once LDAP authentication is enabled, the integrated RADIUS service is no-longer able to authenticate users against its local user database.

In addition to user authentication, the integrated RADIUS service can optionally perform authorization. After an LDAP user has been successfully authenticated the integrated RADIUS service may optionally query the LDAP user directory for authenticating user's group membership. The LDAP directory will return all the LDAP groups the user is a member of and will compare the returned LDAP groups to a defined local group to determine if the user is authorized to access the Wireless LAN and assign authorization attributes such as Time of Day, Day of Week, roles or bandwidth.

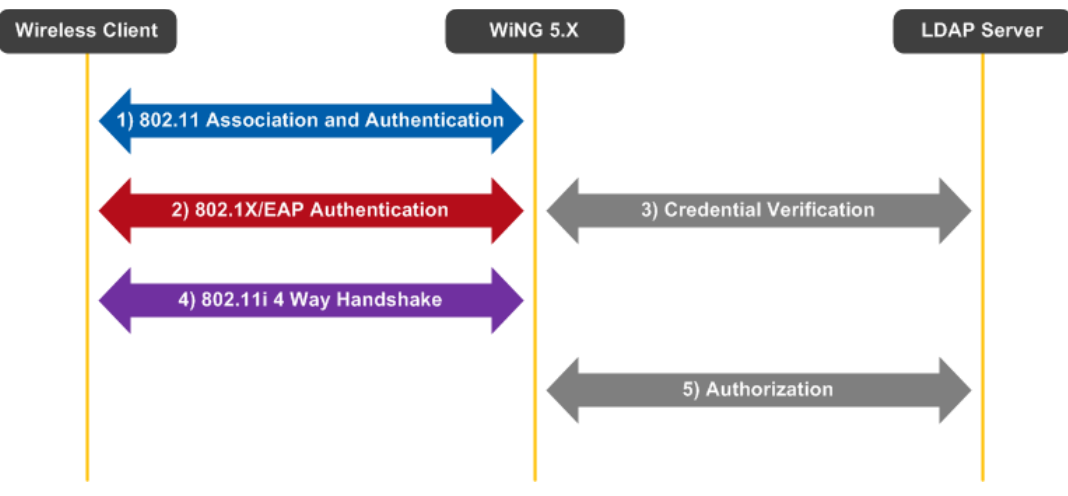

Figure 1.2 – LDAP Authentication

One main advantage of LDAP authentication with EAP authentication is that the integrated RADIUS service processes the 4-way handshake. In a large scale Wireless LAN deployment a centralized RADIUS server can potentially become overloaded as it is processing all the EAP requests for the organization. Each EAP authentication request requires a secure TLS session between the RADIUS server and client which can cause performance issues resulting in slow authentication times.

Processing the EAP requests locally on the Motorola Wireless Controllers or Independent Access Points provides a scalable distributed RADIUS environment that can support more authentication requests than a centralized RADIUS model. In addition this model allows RADIUS services to be provided at remote sites without requiring separate RADIUS servers reducing management and operational expenses and providing availability.

### **1.3 EAP Method Support**

Each EAP method supports one or more inner authentication protocols. The LDAP protocol natively supports PAP, CHAP and MS-CHAP authentication protocols which limit the EAP methods that can be supported when using LDAP to only EAP methods that support these inner authentication protocols. As a result, when LDAP authentication is enabled on a Motorola Wireless Controller or Independent Access Point EAP method support is restricted to EAP-TTLS with PAP and EAP-GTC.

The following table outlines the supported EAP methods on a Motorola Wireless Controller or Independent Access Point running WiNG 5.X software when using external LDAP user authentication:

| EAP Method          | Local RADIUS | External RADIUS | External LDAP |
|---------------------|--------------|-----------------|---------------|
| Cisco LEAP          | No           | Yes             | No            |
| EAP-FAST            | No           | Yes             | No            |
| EAP-TLS             | Yes          | Yes             | Yes           |
| EAP-TTLS (MD5)      | Yes          | Yes             | No            |
| EAP-TTLS (PAP)      | Yes          | Yes             | Yes           |
| EAP-TTLS (MSCHAPv2) | Yes          | Yes             | No            |
| PEAPv0 (MSCHAPv2)   | Yes          | Yes             | No            |
| PEAPv1 (GTC)        | Yes          | Yes             | Yes           |
| EAP-FAST            | No           | Yes             | No            |
| EAP-TLS             | Yes          | Yes             | Yes           |
| EAP-TTLS (MD5)      | Yes          | Yes             | No            |
| EAP-TTLS (PAP)      | Yes          | Yes             | Yes           |

#### Table 1.3 – EAP Method Support

Note: EAP-TTLS authentication uses PAP as an inner authentication protocol. As such this requires the Active Directory users passwords to be stored using reversible encryption format.

## **1.4 Known Limitations**

The following is a list of known LDAP limitations with the current 5.2.0.0-069R release:

- 1. The current release does not support spaces in Common Names or Organizational Units. Support for spaces in Common Names and Organizational Units is planned for the WiNG 5.3 release.
- 2. The current release does not provide support for spaces in Group Names. Support for spaces in Group Names is planned for the WiNG 5.4 release.
- 3. The current release does not provide support for NTLM which is required for MSCHAPv2 authentication. NTLM support is planned for the WiNG 5.5 release.

# 2. Pre-Requisites

### 2.1 Requirements

The following requirements must be met prior to attempting this configuration:

- One or two RFS4000, RFS6000 or RFS6000 Wireless Controllers are installed and operational on the network with one or more adopted Access Points.
- One Windows Server 2003 or Windows Server 2008 is installed and operational on the network functioning as an Active Directory Domain Controller.
- One or more Active Directory Groups and Users are defined in Active Directory.
- One workstation is available with Microsoft Internet Explorer or Mozilla Firefox to perform Web UI or CLI configuration.
- The reader has read the Motorola Solutions WiNG 5 System Reference Guide.

### 2.2 Components Used

The configuration example in this document is based on the following hardware and software versions:

- 1 x Windows 2008 Server Enterprise Edition
- 1 x RFS4000 Version 5.2.0.0-069R
- 1 x AP-6532 Independent Access Points

Note: Registered users may download the latest WiNG firmware from the Motorola Solutions Technical Support Site by visiting <u>http://support.symbol.com</u>.

# 3. Configuration

The following section outlines the configuration steps required to configure a Motorola Wireless LAN Controller to authenticate users against a Microsoft Active Directory:

- 1. Active Directory Bind User [Section 3.1]
- 2. AAA Policy [Section 3.2]
- 3. Wireless LAN [Section 3.3]
- 4. RADIUS Groups [Section 3.4]
- 5. RADIUS Server Policy [Section 3.5]
- 6. Trustpoints [Section 3.6]
- 7. RADIUS Server Policy Assignment [Section 3.7]
- 8. Wireless LAN Assignment [Section 3.8]

Figure 3.0 provides a detailed topology of the hardware and software components highlighted in section 2.2 used to create this guide:

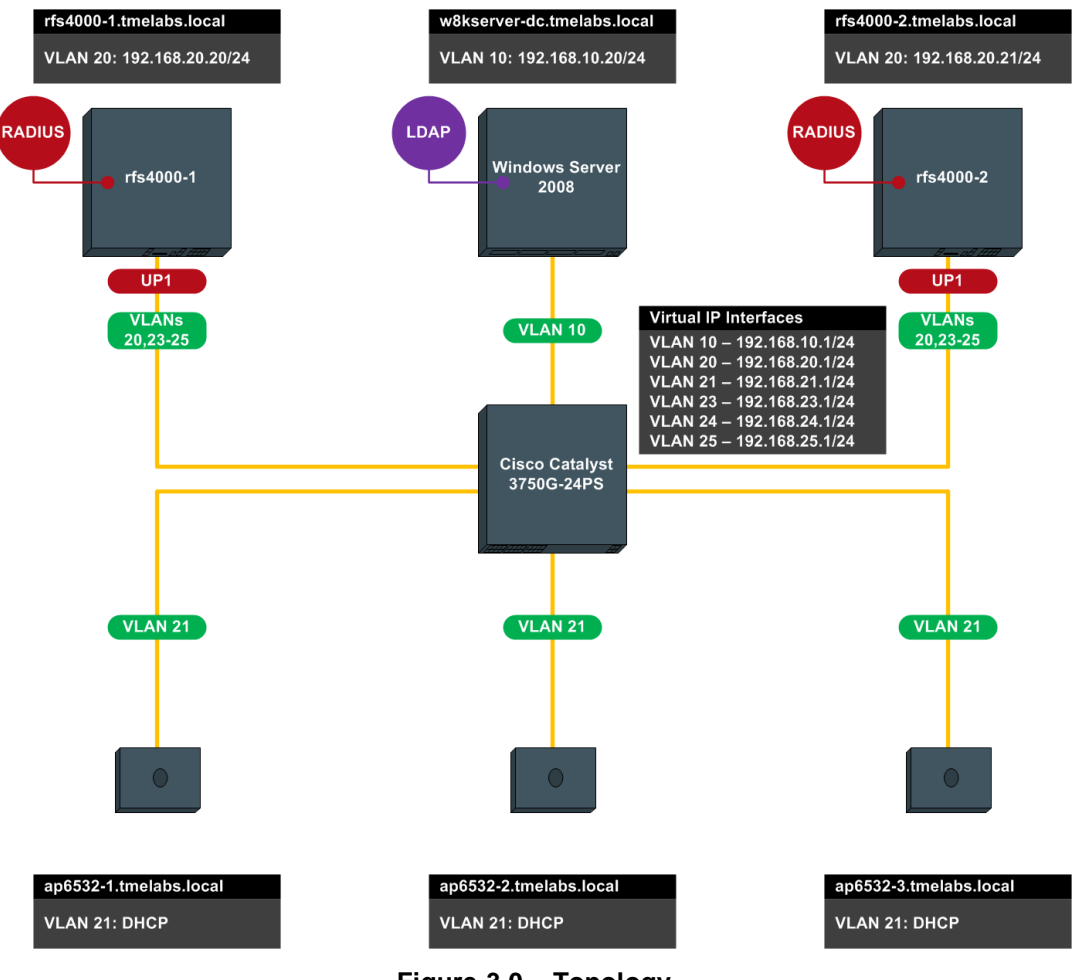

Figure 3.0 – Topology

### 3.1 Active Directory

Before the RADIUS service on a Wireless Controller or Independent Access Point can authenticate users against Active Directory, an Active Directory bind user account must be created. The bind user account is used by the integrated RADIUS service to establish communications with an Active Directory user store to authenticate users and optionally determine Active Directory group membership.

The Active Directory bind user account can be created in the default **Users** container or a user defined **Organizational Unit** (limitations provided in section 1.4). Only one bind user account is required as it can be shared by multiple Motorola Wireless Controllers or Access Points. No special Active Directory permissions are required but it is strongly recommended that the defined password be fixed to eliminate potential downtime during password resets.

It is recommended that the bind user account be created using the following parameters:

- 1) The account name must NOT include any spaces.
- 2) The password **MUST** be stored using **Reversible Encryption**.
- 3) The password should be fixed and exempt from password policies that require frequent password changes.
- 4) Must be a member of the *Domain Users* group.

For this configuration step a bind user account named *ISC* will be defined in the default *Users* container. The bind user account will be required for the LDAP configuration on the integrated RADIUS serviced in a later step:

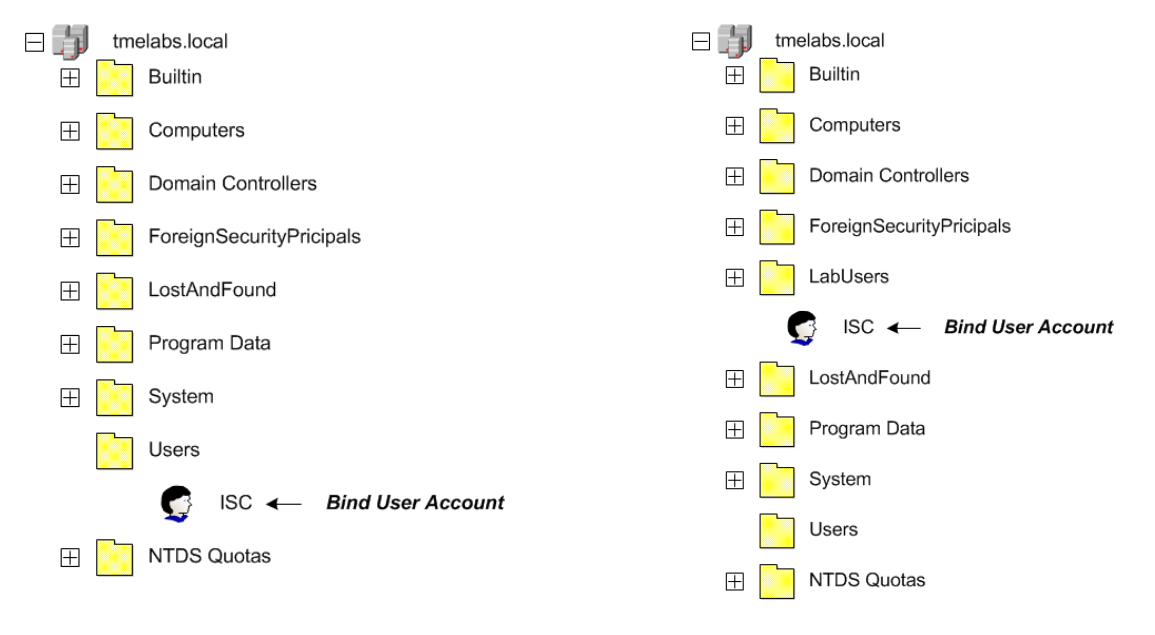

cn=ISC,cn=users,ou=tmelabs,ou=local

I)

cn=ISC,ou=LabUsers,ou=tmelabs,ou=local

#### Figure 2.1 – Bind User Account Examples

Note: In Active Directory the default Users container is a Common Name (CN) while a user defined container is considered an Organizational Unit (OU).

### 3.1.1 Active Directory Users and Computers

The following procedure highlights how to create a bind user account using the Active Directory Users and Computers snap-in on a Windows Server 2003 or Windows Server 2008 domain controller:

| Active Directory Users an    | d Computers                                                 | -1 |
|------------------------------|-------------------------------------------------------------|----|
| File Action View Help        |                                                             |    |
|                              |                                                             |    |
|                              |                                                             |    |
| Active Directory Users and C | omput Name Type Description                                 |    |
| E interaction                | Administrator User Built-in account for admini              |    |
| 🕀 🧰 Builtin                  | Anovied Robins Security Group Members in this group cant    |    |
| 🕀 🧰 Computers                | Benied ROD                                                  |    |
| 🕀 📫 Domain Controllers       | & DnsAdmins Security Group DNS Administrators Group         |    |
| E EreignSecurityPrinci       | pals 🧱 DnsUpdatePr Security Group DNS clients who are permi |    |
| Users Delecato Centr         | Domain Admins Security Group Designated administrators      |    |
| Delegate Contr<br>Fied       | Domain Com Security Group All workstations and serve        |    |
| - FIIG                       | Domain Cont Security Group All domain controllers in th     |    |
| New                          | Computer ty Group All domain guests                         |    |
| All Tasks                    | <ul> <li>Contact ty Group All domain users</li> </ul>       |    |
| View                         | Group ty Group Designated administrators                    |    |
|                              | InetOrgPerson ty Group Members of this group are            |    |
| Refresh                      | MSMQ Queue Alias ty Group Members in this group can         |    |
| Export List                  | Built-in account for guest                                  |    |
| Properties                   | Shared Epider                                               |    |
| Help                         | Group Members or this group are                             |    |
| nep                          | Solena Kanna Security Group Designated dannas atala         |    |
|                              |                                                             |    |
|                              |                                                             |    |
|                              |                                                             |    |
|                              |                                                             |    |
|                              |                                                             |    |
|                              |                                                             |    |
|                              |                                                             |    |
|                              |                                                             |    |
|                              |                                                             |    |
|                              |                                                             |    |
|                              |                                                             |    |
|                              |                                                             |    |
|                              |                                                             |    |
|                              |                                                             |    |
|                              |                                                             |    |
|                              |                                                             |    |
|                              |                                                             |    |

2 In the *First Name* and *User Logon Name* fields enter *ISC* then click *Next*. Enter and confirm the *Password* then uncheck the option *User must change password at next logon*. Check the options *User cannot change password* and *Password never expires* then click *Next*. Verify the account information then click *Finish*:

| New Object - User                   | New Object - User                       |
|-------------------------------------|-----------------------------------------|
| Create in: tmelabs.local/Users      | Create in: tmelabs.local/Users          |
| First name: ISC Initials:           | Password:                               |
| Last name:                          | Confirm password:                       |
| Full name: ISC                      | User must change password at next logon |
| User logon name:                    | ☑ User cannot change password           |
| ISC Btmelabs.local                  | ✓ Password never expires                |
| User logon name (pre-Windows 2000): | Account is disabled                     |
| TMELABS0\ ISC                       |                                         |
|                                     |                                         |
| < Back Next > Cancel                | < Back Next > Cancel                    |

| New Object - User                                                   | ×        |
|---------------------------------------------------------------------|----------|
| Create in: tmelabs.local/Users                                      |          |
| When you click Finish, the following object will be created:        |          |
| Full name: ISC                                                      | <u>^</u> |
| User logon name: ISC@tmelabs.local                                  |          |
| The user cannot change the password.<br>The password never expires. |          |
|                                                                     |          |
|                                                                     | <b>T</b> |
|                                                                     |          |
| < Back                                                              | Cancel   |

3 Select on the bind user account then right-click and select *Properties*:

| Active Directory Users and Com                                                                                                    | nputers                        |                              |      | _ <u>8</u> × |
|----------------------------------------------------------------------------------------------------|--------------------------------|------------------------------|------|--------------|
| File Action View Help                                                                                                    |                                |                              |      |              |
| 🗢 🔿 🖄 📅 🖌 🖬 🗶 🗖                                                                                                    | i o 🗈 🛛 🖬 🐮 🐮 1                | 7 🧕 🕱                        |      |              |
| Active Directory Users and Comput                                                                                                    | Name Type                      | Description                  |      |              |
| 🗄 🎬 Saved Queries                                                                                                    | & Administrator User           | Built-in account for admini  |      |              |
| Image: Image: | Allowed ROD Security Group     | Members in this group can    |      |              |
| 🕀 🛄 Builtin                                                                                                    | Cert Publishers Security Group | Members of this group are    |      |              |
| Computers                                                                                                    | Benied ROD Security Group      | Members in this group can    |      |              |
| EarciaeSecurityOrierials                                                                                                    | BonsAdmins Security Group      | DNS Administrators Group     |      |              |
| lisers                                                                                                    | BonsUpdatePr Security Group    | DNS clients who are permi    |      |              |
| Gacia                                                                                                    | Bomain Admins Security Group   | Designated administrators    |      |              |
|                                                                                                    | Bomain Com Security Group      | All workstations and serve   |      |              |
|                                                                                                    | Bomain Cont Security Group     | All domain controllers in th |      |              |
|                                                                                                    | Bomain Guests Security Group   | All domain guests            |      |              |
|                                                                                                    | Bomain Users Security Group    | All domain users             |      |              |
|                                                                                                    | Enterprise A Security Group    | Designated administrators    |      |              |
|                                                                                                    | Enterprise R Security Group    | Members of this group are    |      |              |
|                                                                                                    | Group Policy Security Group    | Members in this group can    |      |              |
|                                                                                                    | Guest User                     | Built-in account for guest   |      |              |
|                                                                                                    | S ISC CODV                     |                              |      |              |
|                                                                                                    | Add to a group                 | Servers in this group can    |      |              |
|                                                                                                    | Be Read-o Disable Account      | Members of this group are    |      |              |
|                                                                                                    | Reset Password                 | Designated administrators    |      |              |
|                                                                                                    | Move                           |                              |      |              |
|                                                                                                    | Open Home Page                 |                              |      |              |
|                                                                                                    | Send Mail                      |                              |      |              |
|                                                                                                    |                                |                              |      |              |
|                                                                                                    | All Tasks                      |                              |      |              |
|                                                                                                    | Cut                            |                              |      |              |
|                                                                                                    | Delete                         |                              |      |              |
|                                                                                                    | Rename                         |                              |      |              |
|                                                                                                    |                                |                              |      |              |
|                                                                                                    | Properties                     |                              |      |              |
|                                                                                                    | нер                            |                              |      |              |
|                                                                                                    |                                |                              |      |              |
|                                                                                                    |                                |                              |      |              |
|                                                                                                    |                                |                              |      |              |
|                                                                                                    | 1                              |                              |      |              |
|                                                                                                    | 1                              |                              |      |              |
|                                                                                                    | 1                              |                              |      |              |
| Displays Help for the current selection.                                                                                                    | ,                              |                              |      |              |
| 🎊 Start 🛛 🚠 📰 📴 🤱 🔞                                                                                                    | 🛛 📴 Active Directory User      |                              | to 🖬 | 🚯 🕼 10:14 AM |

4 Select the *Account* tab then check the option *Store password using reversible encryption*. Click *OK*:

| ISC Properties                                          |
|---------------------------------------------------------|
| Member Of Dial-in Environment Sessions                  |
| General Address Account Profile Telephones Organization |
| User logon name:                                        |
| ISC @tmelabs.local                                      |
| User logon name (pre-Windows 2000): TMELABSO\ ISC       |
| Logon Hours Log On To                                   |
| Unlook account                                          |
| Account options:                                        |
| User must change password at next logon                 |
| Sec cannot enange password     Password never expires   |
| Store password using reversible encryption              |
| Account expires                                         |
| O End of: Sunday , January 01, 2012                     |
|                                                         |
| OK Cancel Apply Help                                    |

5 Click on the bind user account then right-click and select *Reset Password*:

| Active Directory Users and Com                                                                                                    | nputers                          |                              |                  |
|----------------------------------------------------------------------------------------------------|----------------------------------|------------------------------|------------------|
| File Action View Help                                                                                                    |                                  |                              |                  |
| (= =) 🖄 💼 🔏 🗂 💥 🛙                                                                                                    | n 🖸 😹 🛛 🖬 🗏 🐮 🕯                  | 7 🔟 🖗                        |                  |
| Active Directory Users and Comput                                                                                                    | Name Type                        | Description                  |                  |
| 🗉 🚞 Saved Queries                                                                                                    | & Administrator User             | Built-in account for admini  |                  |
| Image: Image: | Allowed ROD Security Group       | Members in this group can    |                  |
| 🕀 🔛 Builtin                                                                                                    | & Cert Publishers Security Group | Members of this group are    |                  |
| Computers                                                                                                    | & Denied ROD Security Group      | Members in this group can    |                  |
| Domain Controllers                                                                                                    | Anna Security Group              | DNS Administrators Group     |                  |
| liene                                                                                                    | BonsUpdatePr Security Group      | DNS clients who are permi    |                  |
| - Cacia                                                                                                    | Bomain Admins Security Group     | Designated administrators    |                  |
|                                                                                                    | Bomain Com Security Group        | All workstations and serve   |                  |
|                                                                                                    | Bomain Cont Security Group       | All domain controllers in th |                  |
|                                                                                                    | Bomain Guests Security Group     | All domain guests            |                  |
|                                                                                                    | Bomain Users Security Group      | All domain users             |                  |
|                                                                                                    | Enterprise A Security Group      | Designated administrators    |                  |
|                                                                                                    | Enterprise R Security Group      | Members of this group are    |                  |
|                                                                                                    | Group Policy Security Group      | Members in this group can    |                  |
|                                                                                                    | Guest User                       | Built-in account for guest   |                  |
|                                                                                                    | Lisc Copy                        |                              |                  |
|                                                                                                    | RAS a Add to a group             | Servers in this group can    |                  |
|                                                                                                    | Read- Add to a group             | Members of this group are    |                  |
|                                                                                                    | Scher Reset Password             | Designated administrators    |                  |
|                                                                                                    | Nove                             |                              |                  |
|                                                                                                    | Open Home Page                   |                              |                  |
|                                                                                                    | Send Mail                        |                              |                  |
|                                                                                                    |                                  |                              |                  |
|                                                                                                    | All Tasks                        |                              |                  |
|                                                                                                    | Cut                              |                              |                  |
|                                                                                                    | Delete                           |                              |                  |
|                                                                                                    | Rename                           |                              |                  |
|                                                                                                    | Properties                       |                              |                  |
|                                                                                                    | Help                             |                              |                  |
|                                                                                                    |                                  |                              |                  |
|                                                                                                    |                                  |                              |                  |
|                                                                                                    |                                  |                              |                  |
|                                                                                                    |                                  |                              |                  |
|                                                                                                    |                                  |                              |                  |
|                                                                                                    | 1                                |                              |                  |
| Resets the password for the current sele                                                                                                    | ection.                          |                              |                  |
| 灯 Start 🛛 🚠 💻 📃 🤱 🔠                                                                                                    | 🛛 📃 Active Directory Use         |                              | 🧓 🏧 📢 🕞 10:18 AM |

| 7 Enter and confirm the p | assword then o        | click <i>OK</i> :                                   |  |  |  |  |  |
|---------------------------|-----------------------|-----------------------------------------------------|--|--|--|--|--|
|                           | Reset Password        | <u>?</u> ×                                          |  |  |  |  |  |
|                           | New password:         |                                                     |  |  |  |  |  |
|                           | Confirm password:     | •••••                                               |  |  |  |  |  |
|                           | 🔲 User must change    | password at next logon                              |  |  |  |  |  |
|                           | The user must logoff  | and then logon again for the change to take effect. |  |  |  |  |  |
|                           | Account Lockout Statu | s on this Domain Controller: Unlocked               |  |  |  |  |  |
|                           | Unlock the user's     | account                                             |  |  |  |  |  |
|                           | OK Cancel             |                                                     |  |  |  |  |  |
| 6 Click <i>OK</i> :       |                       |                                                     |  |  |  |  |  |
|                           | Active Direct         | ory Domain Services X                               |  |  |  |  |  |
|                           | () The                | e password for ISC has been changed.                |  |  |  |  |  |
|                           |                       | ОК                                                  |  |  |  |  |  |

### 3.2 AAA Policy

802.11i EAP enabled Wireless LANs require a AAA Policy to determine where the RADIUS authentication server resides. For Active Directory Authentication the RADIUS Server can reside locally on each individual Independent Access Point (*onboard-self*) or centrally on the Wireless Controller (*onboard-controller*). EAP Authentication requests are forwarded to the RADIUS service on the Access Points or Wireless Controllers which terminates the TLS session and provides authentication and authorization.

For this configuration step a AAA Policy named *internal-aaa* will be defined using the *onboard-controller* server type which will point to the integrated RADIUS services on the Wireless Controllers managing the Access Points.

### 3.2.1 Command Line Interface

The following procedure highlights how to create an AAA Policy and RADIUS Server entry using the Command Line Interface (CLI):

```
1 Using the CLI create a new AAA Policy named internal-aaa and add an authentication server
entry with the type onboard controller:
rfs4000-1(config) # aaa-policy internal-aaa
rfs4000-1(config-aaa-policy-internal-aaa) # authentication server 1 onboard controller
rfs4000-1(config-aaa-policy-internal-aaa) # exit
```

#### 2 Commit and Save the changes:

```
rfs4000-1(config) # commit write
```

### 3.2.2 Web User Interface

The following procedure highlights how to create an AAA Policy and RADIUS Server entry using the Web User Interface (Web UI):

#### Select Configuration $\rightarrow$ Wireless $\rightarrow$ AAA Policy $\rightarrow$ Add: RFS4000 👭 WiNG v5.2 1111 & admin -)] Dashboard Configuration Diagnostics Operations Statistics Devices Wireless Profiles RF Dor Security Services Management 5 B Wireless LANs Authentication, Authorization, and Accounting (AAA) 0 WLAN QoS Policy AAA Policy Accounting Packet Type Request Interval NAC Policy Server Pooling Mode Radio QoS Policy AAA Policy Association ACL SMART RF Policy Map: None . AAA Type to search in table Type to search Count: 0 Edit<sub>×</sub> Delete Add

#### 2 In the AAA Policy name field enter internal-aaa then click Continue:

|                   |      |      | RADIUS A    | uthentication        | RADIUS Accountin    | g Settings         |      |                       |            |
|-------------------|------|------|-------------|----------------------|---------------------|--------------------|------|-----------------------|------------|
| erver Id 💧        | Host | Port | Server Type | Request Prox<br>Mode | Request<br>Attempts | Request<br>Timeout | DSCP | NAI Routing<br>Enable | NAC Enable |
|                   |      |      |             |                      |                     |                    |      |                       |            |
|                   |      |      |             |                      |                     |                    |      |                       |            |
|                   |      |      |             |                      |                     |                    |      |                       |            |
|                   |      |      |             |                      |                     |                    |      |                       |            |
|                   |      |      |             |                      |                     |                    |      |                       |            |
|                   |      |      |             |                      |                     |                    |      |                       |            |
|                   |      |      |             |                      |                     |                    |      |                       |            |
|                   |      |      |             |                      |                     |                    |      |                       |            |
|                   |      |      |             |                      |                     |                    |      |                       |            |
|                   |      |      |             |                      |                     |                    |      |                       |            |
|                   |      |      |             |                      |                     |                    |      |                       |            |
| te energia in tak |      |      |             |                      |                     |                    |      | P                     | C          |

#### 3 Select the RADIUS Authentication tab then click Add:

|        |      |      | RADIUS A    | uthentication        | RADIUS Accounting      | Settings           |      |                       |            |
|--------|------|------|-------------|----------------------|------------------------|--------------------|------|-----------------------|------------|
| ver Id | Host | Port | Server Type | Request Prox<br>Mode | ky Request<br>Attempts | Request<br>Timeout | DSCP | NAI Routing<br>Enable | NAC Enable |
|        |      |      |             |                      |                        |                    |      |                       |            |
|        |      |      |             |                      |                        |                    |      |                       |            |
|        |      |      |             |                      |                        |                    |      |                       |            |
|        |      |      |             |                      |                        |                    |      |                       |            |
|        |      |      |             |                      |                        |                    |      |                       |            |
|        |      |      |             |                      |                        |                    |      |                       |            |
|        |      |      |             |                      |                        |                    |      |                       |            |
|        |      |      |             |                      |                        |                    |      |                       |            |
|        |      |      |             |                      |                        |                    |      |                       |            |
|        |      |      |             |                      |                        |                    |      |                       |            |
|        |      |      |             |                      |                        |                    |      |                       |            |
|        |      |      |             |                      |                        |                    |      |                       |            |

#### 4 Set the Server Id to 1 then select the Server Type option onboard-controller. Click OK:

| Authentication S     | erver                   | ×       |
|----------------------|-------------------------|---------|
| Server Id 🥒 🗆        | (  to 6)                | 0       |
| Settings             |                         |         |
| Host                 | 0 Hostname V            |         |
| Port                 | 1812 (I to 65,535)      |         |
| Server Type          |                         |         |
| Secret               | O Show                  |         |
| Request Proxy Mode   | None     V              |         |
| Request Attempts     | 3 ▲ (1 to 10)           |         |
| Request Timeout      | ③ 3 Seconds ▼ (1 to 60) |         |
| Retry Timeout Factor | () 100 (50 to 200)      |         |
| DSCP                 | () 46 (0 to 63)         |         |
|                      |                         |         |
| Network Access Iden  | Lifier Routing          |         |
| NAI Routing Enable   | 0                       |         |
| Realm                | 0                       |         |
| Realm Type           | 🛈 💿 Prefix 🔵 Suffix     |         |
| Strip Realm          | 0                       |         |
|                      | > OK Res                | et Exit |

#### 5 A RADIUS Authentication server entry has now been defined. Click Exit:

|                |        | RADIUS          | Authentication       | RADIUS Accounti        | ng Settings        |      |                       |            |
|----------------|--------|-----------------|----------------------|------------------------|--------------------|------|-----------------------|------------|
| erver Id 🛞 Hos | t Port | Server Type     | Request Prox<br>Mode | xy Request<br>Attempts | Request<br>Timeout | DSCP | NAI Routing<br>Enable | NAC Enable |
|                | 1,812  | onboard-control | ler None             | 3                      | 3s                 | 46   | ×                     | ×          |
|                |        |                 |                      |                        |                    |      |                       |            |
|                |        |                 |                      |                        |                    |      |                       |            |
|                |        |                 |                      |                        |                    |      |                       |            |
|                |        |                 |                      |                        |                    |      |                       |            |
|                |        |                 |                      |                        |                    |      |                       |            |
|                |        |                 |                      |                        |                    |      |                       |            |
|                |        |                 |                      |                        |                    |      |                       |            |
|                |        |                 |                      |                        |                    |      |                       |            |
|                |        |                 |                      |                        |                    |      |                       |            |
|                |        |                 |                      |                        |                    |      |                       |            |
|                |        |                 |                      |                        |                    |      |                       |            |
|                |        |                 |                      |                        |                    |      |                       |            |
|                |        |                 |                      |                        |                    |      |                       |            |

#### 6 A AAA Policy named *internal-aaa* has now been defined:

| Authentication, Authorizat | ion, and Accounting (AAA) |                  |            | 0                            |
|----------------------------|---------------------------|------------------|------------|------------------------------|
| AAA Policy                 | Accounting Packet Type    | Request Interval | NAC Policy | Server Pooling Mode          |
| internal-aaa               | Start/Stop                | 30m 0s           |            | Failover                     |
|                            |                           |                  |            |                              |
|                            |                           |                  |            |                              |
|                            |                           |                  |            |                              |
|                            |                           |                  |            |                              |
|                            |                           |                  |            |                              |
|                            |                           |                  |            |                              |
|                            |                           |                  |            |                              |
|                            |                           |                  |            |                              |
|                            |                           |                  |            |                              |
|                            |                           |                  |            |                              |
|                            |                           |                  |            |                              |
|                            |                           |                  |            |                              |
|                            |                           |                  |            |                              |
|                            |                           |                  |            |                              |
|                            |                           |                  |            |                              |
|                            |                           |                  |            |                              |
|                            |                           |                  |            |                              |
|                            |                           |                  |            |                              |
| Type to search in tables   |                           |                  |            | Row Count: I                 |
|                            |                           |                  |            | Add Edit <sub>x</sub> Delete |

#### 7 Commit and Save the changes:

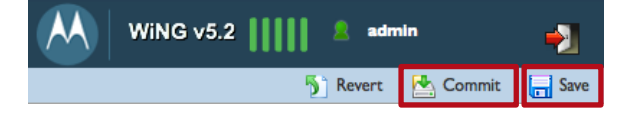

### 3.2.3 Resulting Configuration

aaa-policy internal-aaa
 authentication server 1 onboard controller

### 3.3 Wireless LAN

1

!

Wireless LANs are defined individually within a WiNG 5.X system and can be assigned to groups of Access Point radios using Profiles or to individual Access Point radios as Overrides. Each Wireless LAN consists of policies and configuration parameters which define the basic operating parameters for the Wireless LAN as well as authentication, encryption, VLAN, QoS and firewall parameters. Changes made to a Wireless LANs configuration or assigned policies are automatically inherited by all Access Points serving the Wireless LAN.

For this configuration step a Wireless LAN named *TMELABS-DOT1X* will be defined requiring *EAP* authentication and *CCMP* encryption. The AAA Policy named *internal-aaa* will be assigned which will forward EAP authentication requests to the integrated RADIUS service residing on the Wireless Controllers managing the Access Points. In addition the Wireless Clients not receiving dynamic VLAN assignments will be mapped to *tunneled* VLAN 23 and *re-authentication* will be enabled. Dynamic VLAN assignments will also be enabled to permit dynamic VLAN membership based on Active Directory group membership.

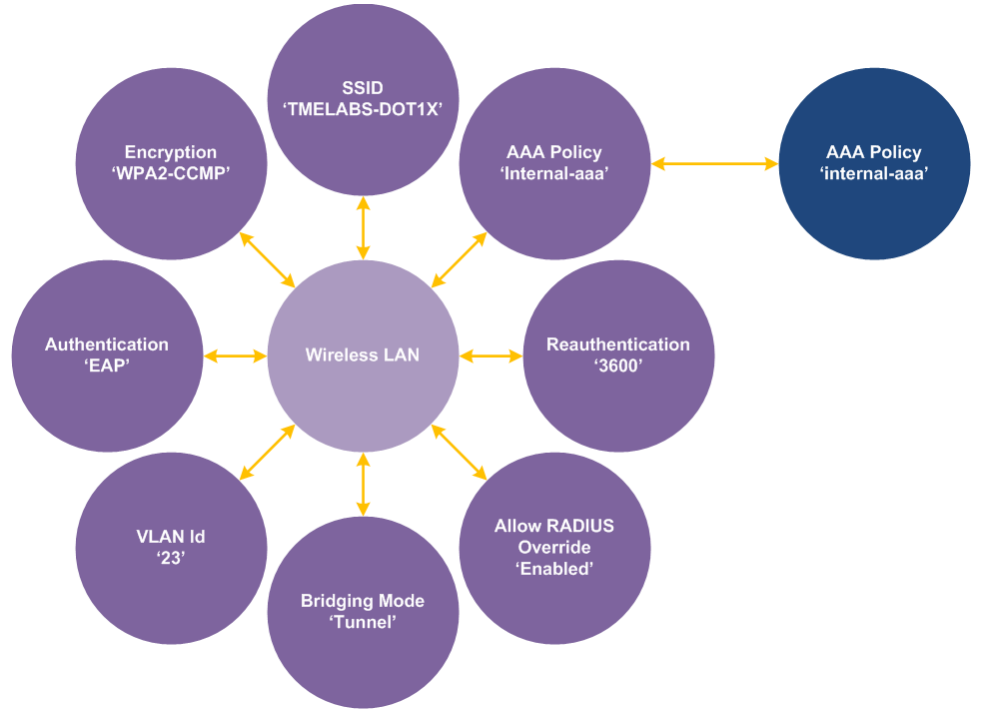

Figure 2.3 – 802.11i EAP Enabled Wireless LAN

### 3.3.1 Command Line Interface

The following procedure highlights how to create an 802.11i EAP Wireless LAN and assign a AAA Policy using the Command Line Interface (CLI):

- Using the CLI create a new Wireless LAN named TMELABS-DOT1X:

   Set the encryption-type to CCMP
   Set the authentication-type to EAP
   Assign the AAA Policy named internal-aaa
   Assign the tunneled VLAN id 23

  - V. Enable re-authentication (example 3600 seconds)
  - VI. Enable dynamic RADIUS VLAN assignments

```
rfs4000-1(config) # wlan TMELABS-DOT1X
```

```
rfs4000-1(config-wlan-TMELABS-DOT1X) # encryption-type ccmp
rfs4000-1(config-wlan-TMELABS-DOT1X) # authentication-type eap
rfs4000-1(config-wlan-TMELABS-DOT1X) # use aaa-policy internal-aaa
rfs4000-1(config-wlan-TMELABS-DOT1X) # vlan 23
rfs4000-1(config-wlan-TMELABS-DOT1X) # bridging-mode tunnel
rfs4000-1(config-wlan-TMELABS-DOT1X) # wireless-client reauthentication 3600
rfs4000-1(config-wlan-TMELABS-DOT1X) # radius vlan-assignment
rfs4000-1(config-wlan-TMELABS-DOT1X) # radius vlan-assignment
```

2 Commit and Save the changes:

rfs4000-1(config) # commit write

### 3.3.2 Web User Interface

The following procedure highlights how to create an 802.11i EAP Wireless LAN and assign a AAA Policy using the Web User Interface (Web UI):

| Dashboard Continueting Diam                                                                                                    | ostica Operations                                                                                                    | Statistics   |                                             |                   |           | RF54000        |             | ViNG v5.2       | 🙎 admin              |              |
|----------------------------------------------------------------------------------------------------|----------------------------------------------------------------------------------------------------|--------------|---------------------------------------------|-------------------|-----------|----------------|-------------|-----------------|----------------------|--------------|
| Devices Wireless Profiles RF D                                                                                                    | omains Security Ser                                                                                                    | vices Manage | ement                                       |                   |           | ~              |             |                 | -<br>5 Revert Market | Commit       |
| B Wireless LANs                                                                                                    | Wireless LAN                                                                                                    | Ns           |                                             |                   |           |                |             |                 |                      |              |
| WLAN QoS Policy                                                                                                    | WLAN                                                                                                    | SSID         | Description                                 | WLAN Status       | VLAN Pool | Bridging Mode  | Authenticat | tion Encryption | QoS Policy           | Association  |
| AAA Policy                                                                                                    |                                                                                                    |              |                                             |                   |           |                | Туре        | Туре            |                      | ACL          |
| Association ACL                                                                                                    |                                                                                                    |              |                                             |                   |           |                |             |                 |                      |              |
| SMART RF Policy                                                                                                    |                                                                                                    |              |                                             |                   |           |                |             |                 |                      |              |
|                                                                                                    |                                                                                                    |              |                                             |                   |           |                |             |                 |                      |              |
|                                                                                                    |                                                                                                    |              |                                             |                   |           |                |             |                 |                      |              |
|                                                                                                    |                                                                                                    |              |                                             |                   |           |                |             |                 |                      |              |
| Wireless LAN                                                                                                    |                                                                                                    |              |                                             |                   |           |                |             |                 |                      |              |
|                                                                                                    | 1                                                                                                    |              |                                             |                   |           |                |             |                 |                      |              |
|                                                                                                    | 1                                                                                                    |              |                                             |                   |           |                |             |                 |                      |              |
|                                                                                                    |                                                                                                    |              |                                             |                   |           |                |             |                 |                      |              |
|                                                                                                    |                                                                                                    |              |                                             |                   |           |                |             |                 |                      |              |
|                                                                                                    |                                                                                                    |              |                                             |                   |           |                |             |                 |                      |              |
|                                                                                                    |                                                                                                    |              |                                             |                   |           |                |             |                 |                      |              |
|                                                                                                    |                                                                                                    |              |                                             |                   |           |                |             |                 |                      |              |
|                                                                                                    |                                                                                                    |              |                                             |                   |           |                |             |                 |                      |              |
|                                                                                                    | -                                                                                                    |              |                                             | -                 |           |                |             |                 |                      |              |
| Type to search                                                                                                    | Type to search in tab                                                                                                    | bles         |                                             |                   |           |                |             |                 |                      | Row Count: 0 |
|                                                                                                    |                                                                                                    |              |                                             |                   |           | A 1            |             |                 |                      |              |
|                                                                                                    |                                                                                                    |              | IOW KAI                                     | DIUS C            | Overria   | le then        | click       | OK:             |                      |              |
| WLAN / TMELABS-DOTIX                                                                                                    |                                                                                                    |              | IOW RAI                                     | DIUS C            | Overria   | le then        | click       | OK:             |                      |              |
| WLAN TMELABS-DOTIX<br>Basic Configuration                                                                                               |                                                                                                    |              | IOW RAI                                     | DIUS C            | Dverria   | le then        | click       | OK:             |                      |              |
| WLAN TMELABS-DOTIX<br>Basic Configuration<br>Security                                                                                   | VLAN Configuration                                                                                                    |              | IOW RAI                                     |                   | Dverria   | le then        | click       | OK:             |                      |              |
| MLAN TMELABS-DOTIX<br>Basic Configuration<br>Security<br>Firewall                                                                       | VLAN Configuration                                                                                                    |              | IOW RAI                                     |                   | Dverria   | le then        | click       | OK:             |                      |              |
| WLAN TMELABS-DOTIX Basic Configuration Security Firewall Client Settings                                                                | VLAN Configuration<br>SSID<br>Description                                                                                                    |              | MELABS-DOTIX                                |                   | Dverria   | le then        | click       | OK:             |                      |              |
| TMELABS-DOTIX<br>Basic Configuration<br>Security<br>Firewall<br>Client Settings<br>Accounting                                           | VLAN Configuration<br>SSID<br>Description<br>WLAN Status                                                                                                    |              | MELABS-DOTIX                                | nabled            | Dverria   | <i>le</i> then | click       | OK:             |                      |              |
| WLAN THELABS-DOTIX Basic Configuration Security Firewall Client Settings Accounting Client Load Balancing                               | VLAN Configuration<br>SSID<br>Description<br>WLAN Status<br>QoS Policy                                                                                                    |              | MELABS-DOTIX                                | nabled            | Dverria   | <i>le</i> then | click       | OK:             |                      |              |
| WLAN THELABS-DOTIX Basic Configuration Security Firewall Client Settings Accounting Client Load Balancing Advanced                      | VLAN Configuration<br>SSID<br>Description<br>WLAN Status<br>QoS Policy<br>Bridging Mode                                                                                                    |              | MELABS-DOTIX                                | nabled            | Dverria   | le then        | click       | OK:             |                      |              |
| WLAN TMELABS-DOTIX<br>Basic Configuration<br>Security<br>Firewall<br>Client Settings<br>Accounting<br>Client Load Balancing<br>Advanced | VLAN Configuration<br>SSID<br>Description<br>WLAN Status<br>QoS Policy<br>Bridging Mode                                                                                                    |              | MELABS-DOTIX<br>Disabled • Er<br>efault • • | nabled            | Dverria   | le then        | click       | О <i>К</i> :    |                      |              |
| MLAN TMELABS-DOTIX Basic Configuration Security Firewall Client Settings Accounting Client Load Balancing Advanced                      | VLAN Configuration<br>SSID<br>Description<br>WLAN Status<br>QoS Policy<br>Bridging Mode<br>Other Settings                                                                                                    |              | MELABS-DOTIX                                | nabled            | Overrid   | <i>le</i> then | click       | О <i>К</i> :    |                      |              |
| WLAN TMELABS-DOTIX Basic Configuration Security Firewall Client Settings Accounting Client Load Balancing Advanced                      | VLAN Configuration<br>SSID<br>Description<br>WLAN Status<br>QoS Policy<br>Bridging Mode<br>Dther Settings<br>Broadcast SSID                                                                                                    |              | MELABS-DOTIX<br>Disabled • Er<br>annel •    | nabled            | Overrid   | <i>le</i> then | click       | OK:             |                      |              |
| WLAN TMELABS-DOTIX Basic Configuration Security Firewall Client Settings Accounting Client Load Balancing Advanced                      | VLAN Configuration<br>SSID<br>Description<br>WLAN Status<br>QoS Policy<br>Bridging Mode<br>Dther Settings<br>Broadcast SSID<br>Answer Broadcast Proi                                                                                                |              | MELABS-DOTIX                                | nabled            | Overrid   | <i>le</i> then |             | OK:             |                      |              |
| WLAN THELABS-DOTIX Basic Configuration Security Firewall Client Settings Accounting Client Load Balancing Advanced                      | VLAN Configuration<br>SSID<br>Description<br>WLAN Status<br>QoS Policy<br>Bridging Mode<br>Dther Settings<br>Broadcast SSID<br>Answer Broadcast Proi                                                                                                |              | MELABS-DOTIX                                | nabled            | Overrid   | <i>le</i> then | click       | OK:             |                      |              |
| WLAN TMELABS-DOTIX Basic Configuration Security Firewall Client Settings Accounting Client Load Balancing Advanced                      | VLAN Configuration<br>SSID<br>Description<br>WLAN Status<br>QoS Policy<br>Bridging Mode<br>Dther Settings<br>Broadcast SSID<br>Answer Broadcast Proi<br>VLAN Assignment                                                                             |              | MELABS-DOTIX                                | nabled            | Overrid   | le then        | click       | OK:             |                      |              |
| WLAN THELABS-DOTIX Basic Configuration Security Firewall Client Settings Accounting Client Load Balancing Advanced                      | VLAN Configuration<br>SSID<br>Description<br>WLAN Status<br>QoS Policy<br>Bridging Mode<br>Other Settings<br>Broadcast SSID<br>Answer Broadcast Proi<br>VLAN Assignment                                                                             | CITI AT      | MELABS-DOTIX                                | nabled            | Overrid   | le then        | click       | OK:             |                      |              |
| VLAN TMELABS-DOTIX Basic Configuration Security Firewall Client Settings Accounting Client Load Balancing Advanced                      | VLAN Configuration<br>SSID<br>Description<br>WLAN Status<br>QoS Policy<br>Bridging Mode<br>Other Settings<br>Broadcast SSID<br>Answer Broadcast Proi<br>VLAN Assignment<br>Single VLAN V<br>VLAN 23                                                 | CITI AT      | MELABS-DOTIX                                | nabled<br>• P P   | Overrid   | le then        |             | OK:             |                      |              |
| WLAN TMELABS-DOTIX Basic Configuration Security Firewall Client Settings Accounting Client Load Balancing Advanced                      | VLAN Configuration<br>SSID<br>Description<br>WLAN Status<br>QoS Policy<br>Bridging Mode<br>Dther Settings<br>Broadcast SSID<br>Answer Broadcast Proi<br>VLAN Assignment<br>Single VLAN V<br>VLAN 23<br>RADIUS VLAN Assig                            |              | MELABS-DOTIX                                | nabled<br>· P P * | Overrid   | le then        |             | OK:             |                      |              |
| WLAN TMELABS-DOTIX Basic Configuration Security Firewall Client Settings Accounting Client Load Balancing Advanced                      | VLAN Configuration<br>SSID<br>Description<br>WLAN Status<br>QoS Policy<br>Bridging Mode<br>Pther Settings<br>Broadcast SSID<br>Answer Broadcast Prol<br>VLAN Single VLAN V<br>VLAN 23<br>RADIUS VLAN Assig<br>Allow RADIUS Overri                   | COTT AT      | MELABS-DOTIX                                | nabled<br>2 🎱 🍄   | Jverrid   | le then        |             | OK:             |                      |              |
| WLAN TMELABS-DOTIX Basic Configuration Security Firewall Client Settings Accounting Client Load Balancing Advanced                      | VLAN Configuration<br>SSID<br>Description<br>WLAN Status<br>QoS Policy<br>Bridging Mode<br>Dether Settings<br>Broadcast SSID<br>Answer Broadcast Prol<br>VLAN Assignment<br>O Single VLAN V<br>VLAN 23<br>RADIUS VLAN Assig<br>Allow RADIUS Overri  | CITI AT      | MELABS-DOTIX                                | nabled<br>P P *   | Jverrid   | le then        |             | О <i>К</i> :    |                      |              |
| WLAN THELABS-DOTIX Basic Configuration Security Firewall Client Settings Accounting Client Load Balancing Advanced                      | VLAN Configuration<br>SSID<br>Description<br>WLAN Status<br>QoS Policy<br>Bridging Mode<br>Other Settings<br>Broadcast SSID<br>Answer Broadcast Prol<br>VLAN Assignment<br>• Single VLAN V<br>• VLAN 23<br>RADIUS VLAN Assig<br>Allow RADIUS Overri | UTT AT       | MELABS-DOTIX  Disabled   Efault  Innel  I   | nabled            | Overrid   | <i>le</i> then | click       | О <i>К</i> :    |                      |              |
| WLAN THELABS-DOTIX Basic Configuration Security Firewall Client Settings Accounting Client Load Balancing Advanced                      | VLAN Configuration<br>SSID<br>Description<br>WLAN Status<br>QoS Policy<br>Bridging Mode<br>Other Settings<br>Broadcast SSID<br>Answer Broadcast Prol<br>VLAN Assignment<br>Single VLAN VLAN Assig<br>Allow RADIUS Overri                            | OTT AT       | IOW RAI                                     | nabled            | Jverrid   | le then        | click       | О <i>К</i> :    |                      |              |
| WLAN THELABS-DOTIX<br>Basic Configuration<br>Security<br>Firewall<br>Client Settings<br>Accounting<br>Client Load Balancing<br>Advanced | VLAN Configuration<br>SSID<br>Description<br>WLAN Status<br>QoS Policy<br>Bridging Mode<br>Other Settings<br>Broadcast SSID<br>Answer Broadcast Prol<br>VLAN Assignment<br>Single VLAN V<br>VLAN 23<br>Allow RADIUS Overn                           | UTT AT       | IOW RAI                                     | nabled            | Overrid   | le then        | click       | О <i>К</i> :    |                      |              |
| LAN THELABS-DOTIX<br>asic Configuration<br>ecurity<br>irewall<br>Zient Settings<br>vccounting<br>Zient Load Balancing<br>udvanced       | VLAN Configuration<br>SSID<br>Description<br>WLAN Status<br>QoS Policy<br>Bridging Mode<br>Other Settings<br>Broadcast SSID<br>Answer Broadcast Proi<br>VLAN Assignment<br>Single VLAN V<br>VLAN 23<br>RADIUS VLAN Assig<br>Allow RADIUS Overri     | LAN Pool     | IOW RAI                                     | nabled            | Overrid   | le then        | click       | О <i>К</i> :    |                      |              |

3 Select Security. Set the Authentication Type to EAP then assign the AAA Policy named *internal-aaa.* Enable *Reauthentication* then enter the re-authentication value 3600 (1 hour). Set the Encryption Type to WPA2-CCMP then click OK and Exit.

| WLAN TMELABS-DOTIX    |                                                                                        | 0        |
|-----------------------|----------------------------------------------------------------------------------------|----------|
| Basic Configuration   | Select Authentication                                                                  | - Â      |
| Security              | Authentication Type 🖉 🕟 EAP 🔗 EAP-PSK 🔗 EAP-MAC 🔗 MAC 🔗 Kerberos 🔗 PSK / None          |          |
| Firewall              | Karbaros Configuration Entellar                                                        |          |
| Client Settings       |                                                                                        |          |
| Accounting            | AAA Policy 🖉 Internal-aaa 🔍 🗳                                                          |          |
| Client Load Balancing | Reauthentication 🥜 🗹 3600 🖨 (30 to 86,400)                                             |          |
| Advanced              |                                                                                        |          |
|                       | Captive Portal                                                                         | . =      |
|                       | Enforcement 🕕 🔲 Captive Portal Enable 🔄 Captive Portal if Primary Authentication Fails |          |
|                       | Captive Portal Policy                                                                  |          |
|                       |                                                                                        |          |
|                       | Select Encryption                                                                      |          |
|                       | WPA/WPA2-TKIP WEP 128 Open                                                             |          |
|                       | WPA2-CCMP KeyGuard                                                                     |          |
|                       |                                                                                        |          |
|                       | Key Settings                                                                           |          |
|                       | Enter 64 HEX or 8-63 ASCII Characters                                                  |          |
|                       | Pre-Shared Key 🚺                                                                       |          |
|                       | Key Rotation                                                                           |          |
|                       | Unicast Rotation Interval 🚓 🗌 20 🔺 (30 to 86 400 seconds)                              | <u> </u> |
|                       | » OK Reset                                                                             | Exit     |

#### 4 A 802.11i EAP Wireless LAN named *TMELABS-DOT1X* has now been defined:

| ireless LAN      | ls            |             |             |           |               |                |            |            |              |
|------------------|---------------|-------------|-------------|-----------|---------------|----------------|------------|------------|--------------|
| /LAN 🛞           | SSID          | Description | WLAN Status | VLAN Pool | Bridging Mode | Authentication | Encryption | QoS Policy | Association  |
| MELABS-DOTIX     | TMELABS-DOTIX |             | Enabled     | 23        | Tunnel        | EAP            | CCMP       | default    |              |
|                  |               |             |             |           |               |                |            |            |              |
|                  |               |             |             |           |               |                |            |            |              |
|                  |               |             |             |           |               |                |            |            |              |
|                  |               |             |             |           |               |                |            |            |              |
|                  |               |             |             |           |               |                |            |            |              |
|                  |               |             |             |           |               |                |            |            |              |
|                  |               |             |             |           |               |                |            |            |              |
|                  |               |             |             |           |               |                |            |            |              |
|                  |               |             |             |           |               |                |            |            |              |
|                  |               |             |             |           |               |                |            |            |              |
|                  |               |             |             |           |               |                |            |            |              |
|                  |               |             |             |           |               |                |            |            |              |
|                  |               |             |             |           |               |                |            |            |              |
|                  |               |             |             |           |               |                |            |            |              |
|                  |               |             |             |           |               |                |            |            |              |
| to search in tab | les           |             |             |           |               |                |            | I          | Row Count: 1 |

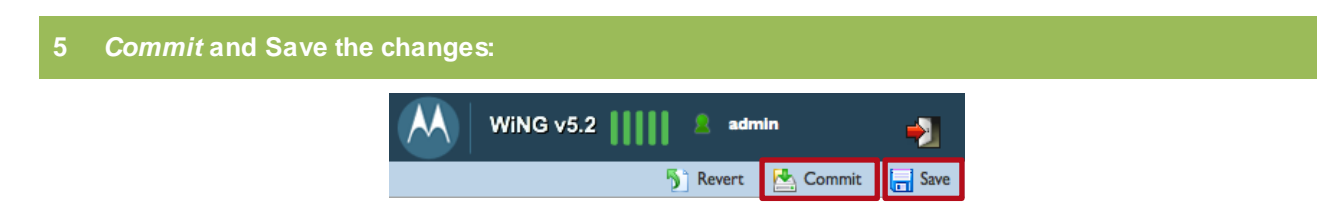

### 3.3.3 Resulting Configuration

wlan TMELABS-DOT1X
ssid TMELABS-DOT1X
vlan 23
bridging-mode tunnel
encryption-type ccmp
authentication-type eap
wireless-client reauthentication 3600
radius vlan-assignment
use aaa-policy internal-aaa
!

!

### 3.4 RADIUS Groups

Once an EAP Wireless Client has been authenticated the Wireless Client can be optionally authorized using local groups. When LDAP Group Verification is enabled on a RADIUS Server Policy, the integrated RADIUS service will query Active Directory for the groups the authenticated user is a member of and will attempt to match a returned Active Directory group name to a locally defined group which has authorization attributes assigned:

- 1. If no local group can be matched or authorization fails, the user will be denied access to the Wireless LAN.
- 2. If a group is matched and all the authorization attribute checks pass, the user is permitted access to the Wireless LAN and dynamic VLAN membership assigned.

The local group name must match the corresponding Active Directory group name. In addition each local group must include the SSID name that the users are authorized to access. All other authorization attributes such as Time of Day, Day or Week, VLAN, Roles, Rate Limits are optional.

For this configuration step three local groups named Engineering, Marketing and Sales will be defined which match the group names Wireless Clients are members of in Active Directory:

- 1. A local group called *Engineering* will be defined with the following attributes:
  - a. Users will be permitted access to the TMELABS-DOT1X Wireless LAN
  - b. Users will be mapped to the tunneled VLAN 25
  - c. Users will be permitted access Monday → Sunday from 6:00AM → 11:59PM
- 2. A local group called *Marketing* will be defined with the following attributes:
  - a. Users will be permitted access to the TMELABS-DOT1X Wireless LAN
  - b. Users will be mapped to the tunneled VLAN 24
  - c. Users will be permitted access *Monday* → *Friday* from 7:00AM → 9:00PM
- 3. A local group called **Sales** will be defined with the following attributes:
  - a. Users will be permitted access to the TMELABS-DOT1X Wireless LAN
  - b. Users will be mapped to the tunneled VLAN 23
  - c. Users will be permitted access **Monday**  $\rightarrow$  **Sunday** from **8:00AM**  $\rightarrow$  **7:00PM**

Active Directory Groups

WiNG 5.X RADIUS Groups

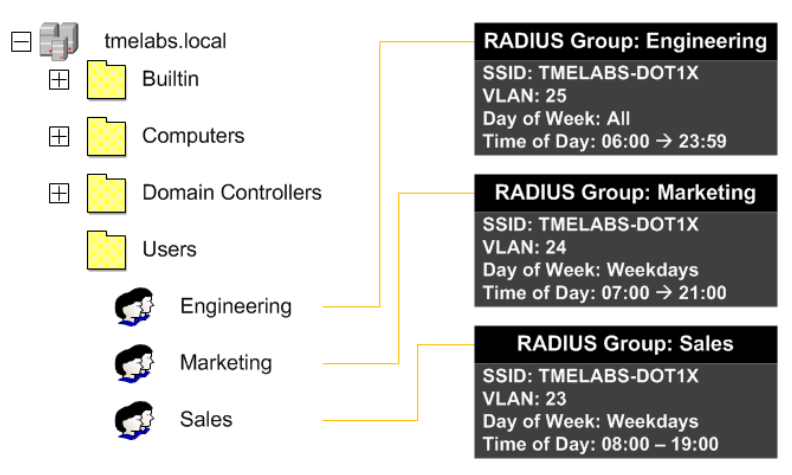

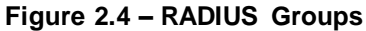

### 3.4.1 Command Line Interface

The following procedure highlights how to create RADIUS Groups and Authorization Attributes using the Command Line Interface (CLI):

Using the CLI create a RADIUS Group named Engineering and assign SSID, Time of Day and Day of Week authorization attributes and VLAN membership:

rfs4000-1(config) # radius-group Engineering

rfs4000-1(config-radius-group-Engineering)# policy vlan 25

rfs4000-1 (config-radius-group-Engineering) # policy ssid TMELABS-DOT1X

rfs4000-1(config-radius-group-Engineering)# policy day all

rfs4000-1(config-radius-group-Engineering) # policy time start 06:00 end 23:59

rfs4000-1(config-radius-group-Engineering)# exit

2 Using the CLI create a RADIUS Group named *Marketing* and assign *SSID*, *Time of Day* and *Day of Week* authorization attributes and *VLAN* membership:

```
rfs4000-1(config) # radius-group Marketing
```

```
rfs4000-1(config-radius-group-Marketing)# policy vlan 24
rfs4000-1(config-radius-group-Marketing)# policy ssid TMELABS-DOT1X
rfs4000-1(config-radius-group-Marketing)# policy day weekdays
rfs4000-1(config-radius-group-Marketing)# policy time start 07:00 end 21:00
rfs4000-1(config-radius-group-Marketing)# exit
```

# 3 Using the CLI create a RADIUS Group named Sales and assign SSID, Time of Day and Day of Week authorization attributes and VLAN membership:

```
rfs4000-1(config) # radius-group Sales
rfs4000-1(config-radius-group-Sales) # policy vlan 23
rfs4000-1(config-radius-group-Sales) # policy ssid TMELABS-DOT1X
rfs4000-1(config-radius-group-Sales) # policy day weekdays
rfs4000-1(config-radius-group-Sales) # policy time start 08:00 end 19:00
rfs4000-1(config-radius-group-Sales) # policy time start 08:00 end 19:00
```

#### 7 Commit and Save the changes:

rfs4000-1(config) # commit write

### 3.4.2 Web User Interface

The following procedure highlights how to create RADIUS Groups Authorization Attributes using the Web User Interface (Web UI):

| Dashboard Configuration Diagnostic         | s Operations Stat | istics           |                  | -    | RF54000 | WiNG v5.2    | admin                |
|--------------------------------------------|-------------------|------------------|------------------|------|---------|--------------|----------------------|
| Devices   Wireless   Profiles   RF Domains | Security Services | Management       |                  |      |         | <b>5</b> ] F | evert   🛃 Commit   🔚 |
| Captive Portals 🗐 🔤                        | RADIUS Group      |                  |                  |      |         |              |                      |
| Captive Portals                            | RADIUS Group      | Guest User Group | Management Group | Role | VLAN    | Time Start   | Time Stop            |
|                                            |                   |                  |                  |      |         |              |                      |
|                                            |                   |                  |                  |      |         |              |                      |
| @ Groups                                   |                   |                  |                  |      |         |              |                      |
| Cuser Pools                                |                   |                  |                  |      |         |              |                      |
| Server Policy                              |                   |                  |                  |      |         |              |                      |
|                                            |                   |                  |                  |      |         |              |                      |
|                                            |                   |                  |                  |      |         |              |                      |
| RADIUS Group                               |                   |                  |                  |      |         |              |                      |
|                                            | 1                 |                  |                  |      |         |              |                      |
|                                            | 1                 |                  |                  |      |         |              |                      |
|                                            |                   |                  |                  |      |         |              |                      |
|                                            |                   |                  |                  |      |         |              |                      |
|                                            |                   |                  |                  |      |         |              |                      |
|                                            |                   |                  |                  |      |         |              |                      |
|                                            |                   |                  |                  |      |         |              |                      |
|                                            |                   |                  |                  |      |         |              |                      |
|                                            |                   |                  |                  |      |         |              |                      |
|                                            |                   |                  |                  |      |         |              |                      |

2 In the *RADIUS Group Policy* field enter *Engineering*. Set the VLAN to 25 then in the *WLAN SSID* name field type *TMELABS-DOT1X* then click the down arrow to *Add*. Assign *Time* and *Day* permissions then click *OK*:

| RADIUS Group                                                           | Policy / Engineering                                                                                                    | 0                                                                                                    |
|------------------------------------------------------------------------|----------------------------------------------------------------------------------------------------|----------------------------------------------------------------------------------------------------|
| Settings<br>Guest User Group<br>VLAN<br>WLAN SSID                      | Click to Add                                                                                                    | Schedule       Image: Construct Access By Time       Time Start     Image: Construct Access By Time       Time Stop     Image: Construct Access By Time       Image: Construct Access By Time     State       Image: Construct Access By Time     State       Image: Construct Access By Time     AM       Image: Construct Access By Time     AM       Image: Construct Access By Time     AM       Image: Construct Access By Time     AM |
| Rate Limit from Air<br>Rate Limit to Air<br>Management Group<br>Access | 100 + (100 to 1,000,000 kbps)     100 + (100 to 1,000,000 kbps)     100 + (100 to 1,000,000 kbps)     10     100 + (100 to 1,000,000 kbps)     10 | Days <table-cell> Monday<br/>V Tuesday<br/>V Wednesday<br/>V Thursday<br/>V Friday<br/>V Saturday<br/>V Sunday</table-cell>                                                                                                    |
| Role                                                                   | 0                                                                                                    | » OK Reset Exit                                                                                                    |

3 In the *RADIUS Group Policy* field enter *Marketing*. Set the VLAN to 24 then in the *WLAN SSID* name field type *TMELABS-DOT1X* then click the down arrow to *Add*. Assign *Time* and *Day* permissions then click *OK*:

| uest User Group    | Click to Add            | Scredule<br>✓ Restrict Access By Time                        |   |
|--------------------|-------------------------|--------------------------------------------------------------|---|
| lan<br>Vlan ssid   | ✓ 24 → I to 4,094)      | Time Start / 7 + : 0 + @ AM _ PM                             |   |
|                    | TMELABS-DOTIX           | Time Stop  9  9  59  AM  PM  V Restrict Access By Day OfWeek |   |
| ate Limit from Air | (100 to 1,000,000 kbps) | Days 🗹 Monday                                                |   |
| ate Limit to Air   | (100 to 1,000,000 kbps) | <ul><li>✓ Wednesday</li></ul>                                |   |
| anagement Group    |                         | ✓ Thursday ✓ Friday                                          |   |
|                    |                         | Saturday<br>Sunday                                           |   |
| ole                | •                       |                                                              |   |
|                    |                         |                                                              |   |
|                    |                         |                                                              |   |
|                    |                         |                                                              |   |
|                    |                         |                                                              | _ |

4 In the *RADIUS Group Policy* field enter *Sales*. Set the VLAN to 23 then in the *WLANSSID* name field type *TMELABS-DOT1X* then click the down arrow to *Add*. Assign *Time* and *Day* permissions then click *OK*:

| Setting<br>Guest User Group<br>VLAN<br>WLAN SSID<br>THELABS-DOTIX<br>Race Limit form Air<br>Access<br>Management Group<br>Access<br>No<br>Click to Add<br>Management Group<br>Cliob to 1,000,000 kbps)<br>Access<br>Management Group<br>Cliob to 1,000,000 kbps)<br>Management Group<br>Cliob to 1,000,000 kbps)<br>Management Group<br>Cliob to 1,000,000 kbps<br>Management Group<br>Cliob to 1,000,000 kbps<br>Management Group<br>Cliob to 1,000,000 kbps<br>Management Group<br>Cliob to 1,000,000 kbps<br>Management Group<br>Cliob to 1,000,000 kbps<br>Management Group<br>Cliob to 1,000,000 kbps<br>Management Group<br>Management Group<br>Management Group<br>Management Group<br>Management Group<br>Management Group<br>Management Group<br>Management Group<br>Management Group<br>Management Group<br>Management Group | <b>e</b> |
|----------------------------------------------------------------------------------------------------|----------|
| WLAN SSID     Imme Start     Imme Start <td></td>                                                                                                    |          |
| Rate Limit from Air   Image Company   Image Limit to Air   Image Limit to Air   Image Limit                                                                                                    |          |
| Management Group     Image: Comparison of the second second se                                                                                                    |          |
| Role U                                                                                                    |          |
|                                                                                                    |          |
|                                                                                                    |          |
|                                                                                                    | _        |

#### 5 RADIUS groups named *Engineering*, *Marketing* and *Sales* have now been defined:

| RADIUS Group 🕢 🛞         | Guest User Group | Management Group | Role | VLAN | Time Start | Time Stop    |
|--------------------------|------------------|------------------|------|------|------------|--------------|
| Engineering              | ×                | ×                |      | 25   | 06:00 am   | 11:59 pm     |
| Marketing                | ×                | ×                |      | 24   | 07:00 am   | 9:59 pm      |
| Sales                    | ×                | ×                |      | 23   | 08:00 am   | 7:59 pm      |
|                          |                  |                  |      |      |            |              |
|                          |                  |                  |      |      |            |              |
|                          |                  |                  |      |      |            |              |
|                          |                  |                  |      |      |            |              |
|                          |                  |                  |      |      |            |              |
|                          |                  |                  |      |      |            |              |
|                          |                  |                  |      |      |            |              |
|                          |                  |                  |      |      |            |              |
|                          |                  |                  |      |      |            |              |
|                          |                  |                  |      |      |            |              |
|                          |                  |                  |      |      |            |              |
|                          |                  |                  |      |      |            |              |
|                          |                  |                  |      |      |            |              |
|                          |                  |                  |      |      |            |              |
|                          |                  |                  |      |      |            |              |
|                          |                  |                  |      |      |            |              |
| fyne to search in tabler |                  |                  |      |      |            | Bow Count: 2 |

5 *Commit* and Save the changes:

| $ \mathbf{A} $ | WiNG v5.2         | ->1  |
|----------------|-------------------|------|
|                | 🅤 Revert 🛃 Commit | Save |

### 3.4.3 Resulting Configuration

```
!
radius-group Engineering
policy vlan 25
policy ssid TMELABS-DOT1X
policy day mo
policy day tu
policy day we
policy day th
policy day fr
policy day sa
policy day su
policy time start 06:00 end 23:59
!
radius-group Marketing
policy vlan 24
policy ssid TMELABS-DOT1X
```

policy day mo policy day tu policy day we policy day th policy day fr policy time start 07:00 end 21:00 ! radius-group Sales policy vlan 23 policy ssid TMELABS-DOT1X policy day mo policy day tu policy day we policy day th policy day fr policy time start 08:00 end 19:00 !

### 3.5 RADIUS Server Policy

The RADIUS Server Policy configures the RADIUS service that can be enabled on Wireless Controllers or Independent Access Points. Each RADIUS Server Policy determines which devices can authenticate, which authentication protocols are enabled and where the user directory resides. RADIUS Server Policies can be assigned to individual Wireless Controllers or Independent Access Points using Device Overrides or to groups of devices using Profiles.

For this configuration example a RADIUS Server Policy named *internal-aaa* will be defined with a single *LDAP* authentication server entry using the following parameters:

|            | Parameter                  | Value                                                                                                    |
|------------|----------------------------|----------------------------------------------------------------------------------------------------|
|            | Authentication Data Source | LDAP                                                                                                    |
| ver Policy | LDAP Groups                | Engineering<br>Marketing<br>Sales                                                                                    |
| Sel        | LDAP Group Verification    | Enabled                                                                                                    |
|            | Authentication Types       | All                                                                                                    |
| rk         | IP Address                 | 192.168.10.20                                                                                                    |
| letwo      | Login                      | (sAMAccountName=%{Stripped-User-Name:-%{User-Name}})                                                                 |
| JAP N      | Port                       | 389                                                                                                    |
|            | Timeout                    | 10                                                                                                    |
| ŝ          | Bind DN                    | cn=ISC,cn=Users,dc=tmelabs,dc=local                                                                                  |
| Acces      | Base DN                    | dc=tmelabs,dc=local                                                                                                  |
| DAP        | Bind Passw ord             | hellomoto                                                                                                    |
|            | Passw ord Attribute        | UserPassword                                                                                                    |
| utes       | Group Attribute            | cn                                                                                                    |
| P Attrib   | Group Filter               | ( (&(objectClass=group)(member=%{Ldap-<br>UserDn}))(&(objectClass=GroupOfUniqueNames)(uniquemember=%{Ldap-userDn}))) |
| LDAF       | Group Membership Attribute | radiusGroupName                                                                                                    |

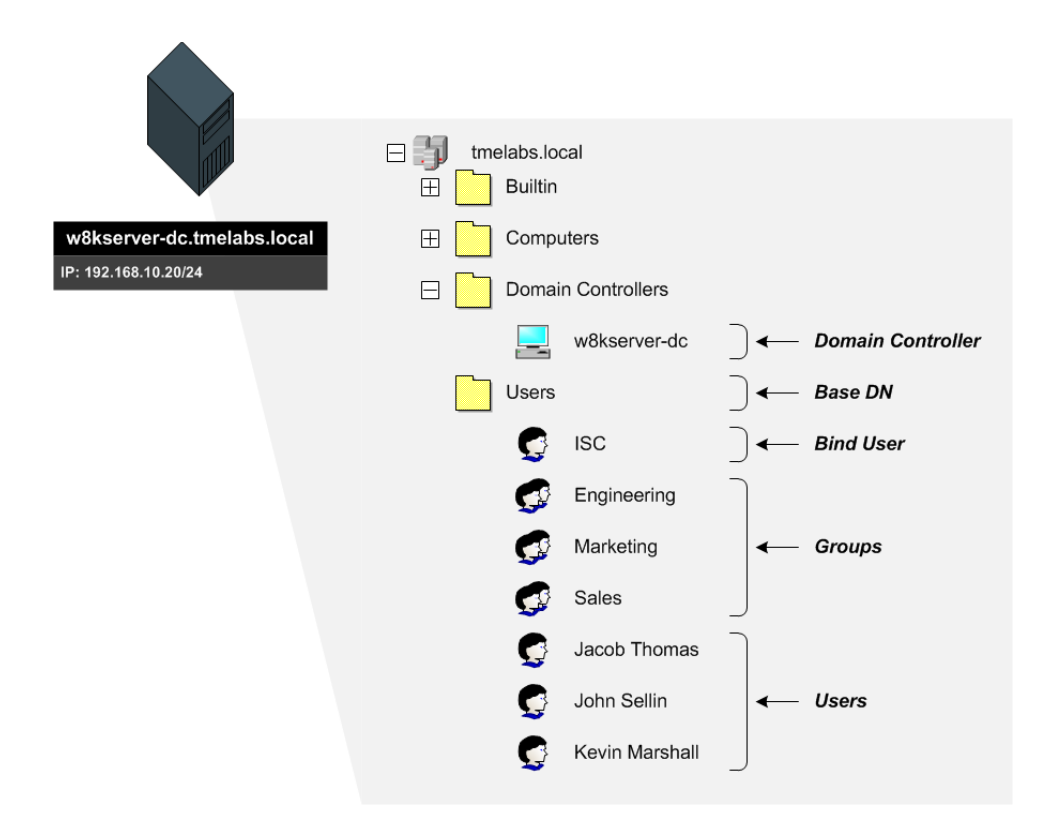

Figure 3.5 – Active Directory Server Configuration

#### 3.5.1 Command Line Interface

The following procedure highlights how to create an RADIUS Server Policy and define LDAP parameters using the Command Line Interface (CLI):

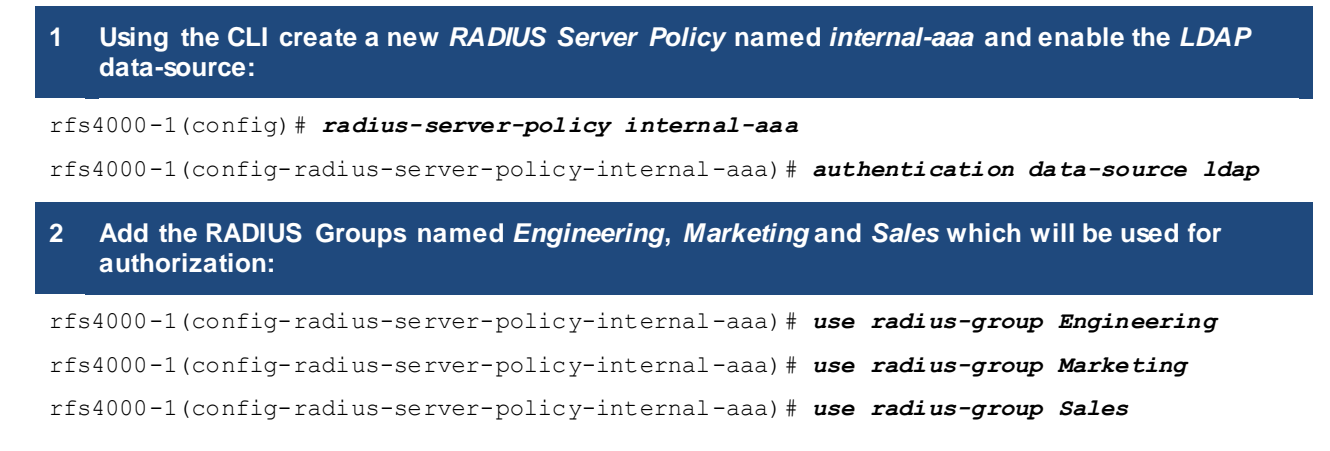

# 3 Create a primary LDAP server and enter the *IP Address*, *Bind DN*, *Base DN* and required attribute parameters:

rfs4000-1(config-radius-server-policy-internal-aaa) # ldap-server primary host
192.168.10.20 port 389 login (sAMAccountName=%{Stripped-User-Name:-%{User-Name}})
bind-dn cn=ISC,cn=Users,dc=tmelabs,dc=local base-dn cn=Users,dc=tmelabs,dc=local
passwd 0 hellomot passwd-attr UserPassword group-attr cn group-filter
(| (& (objectClass=group) (member=%{LdapUserDn})) (& (objectClass=GroupOfUniqueNames) (uniquemember=%{Ldap-userDn}))) groupmembership radiusGroupName net-timeout 10

#### 4 Exit then Commit and Save the changes:

```
rfs4000-1(config-radius-server-policy-internal-aaa) # exit
```

rfs4000-1(config) # commit write

### 3.5.2 Web User Interface

The following procedure highlights how to create an RADIUS Server Policy and define LDAP parameters using the Web User Interface (Web UI):

1 Select Configuration  $\rightarrow$  Services  $\rightarrow$  RADIUS  $\rightarrow$  Server Policy  $\rightarrow$  Add:

| Dashboard Configuration Diagnostics        | operatio      | ons Statistic | :s                |                     | 🔷 RF54000 ᄊ               | WiNG v5.2                | admin 🌖                 |
|--------------------------------------------|---------------|---------------|-------------------|---------------------|---------------------------|--------------------------|-------------------------|
| Devices   Wireless   Profiles   RF Domains | Security      | Services      | fanagement        |                     |                           | 🅤 Rev                    | ert   🛃 Commit   🔚 Save |
| Captive Portals آھي 🗖                      | RADIUS        | Server        |                   |                     |                           |                          | 0                       |
| رها Captive Portals                        | RADIUS        | erver Policy  | RADIUS User Pools | Authentication Data | Local Authentication Type | LDAP Authentication Type | CRL Validation          |
| DNS Whitelist                              |               | . (           | •                 | Source              |                           |                          |                         |
| EDHCP Server Policy                        |               |               |                   |                     |                           |                          |                         |
| E RADIUS                                   |               |               |                   |                     |                           |                          |                         |
| 🕵 Groups                                   |               |               |                   |                     |                           |                          |                         |
| 🕵 User Pools                               |               |               |                   |                     |                           |                          |                         |
| Server Policy                              |               |               |                   |                     |                           |                          |                         |
|                                            |               |               |                   |                     |                           |                          |                         |
|                                            |               |               |                   |                     |                           |                          |                         |
| Map: Profile v                             |               |               |                   |                     |                           |                          |                         |
| RADIUS Server                              | -             |               |                   |                     |                           |                          |                         |
|                                            | 1             |               |                   |                     |                           |                          |                         |
|                                            |               |               |                   |                     |                           |                          |                         |
|                                            |               |               |                   |                     |                           |                          |                         |
|                                            |               |               |                   |                     |                           |                          |                         |
|                                            |               |               |                   |                     |                           |                          |                         |
|                                            |               |               |                   |                     |                           |                          |                         |
|                                            |               |               |                   |                     |                           |                          |                         |
|                                            |               |               |                   |                     |                           |                          |                         |
|                                            |               |               |                   |                     |                           |                          |                         |
|                                            |               |               |                   |                     |                           |                          |                         |
| Type to search                             | Type to searc | h in tables   |                   |                     |                           |                          | Row Count: 0            |
| + -                                        |               |               |                   |                     |                           |                          | Add Edit Delete         |

2 In the *RADIUS Server Policy Name* field enter *internal-aaa*. Under the *LDAP Groups* pull-down menu select and add the *Engineering*, *Marketing* and *Sales* groups. Check the option *LDAP Group Verification* then select the *Authentication Data Source* type *LDAP*. Select the *LDAP Authentication Type* option *All* then click *OK*:

| RADIUS Server Policy       | y / Internal-aaa                                                                                                    |
|----------------------------|----------------------------------------------------------------------------------------------------|
|                            | Server Policy Client Proxy LDAP                                                                                                    |
| Settings                   | ^                                                                                                    |
| RADIUS User Pools          | Click to Add                                                                                                    |
| LDAP Server Dead Period    | S Minutes V (0 to 10)                                                                                                    |
| LDAP Groups                | ≤none> Sales  Marketing Engineering Engineering                                                                                                    |
| LDAP Group Verification    |                                                                                                    |
| Local Realm                |                                                                                                    |
| Authentication             |                                                                                                    |
| Authentication Data Source | / Local 💽 LDAP                                                                                                    |
| Local Authentication Type  |                                                                                                    |
| LDAP Authentication Type   |                                                                                                    |
| Enable CRL Validation      |                                                                                                    |
| Session Resumption / Fast  | Reauthentication                                                                                                    |
| Enable Session Resumption  | 0                                                                                                    |
| Cached Entry Lifetime      | I A (I to 24 hours)                                                                                                    |
| Maximum Cache Entries      | [28 ▲ (10 to 1,024)     [10 to 1,024)     [10 to 1,024]     [10 to 1,024]      [10 to 1,024]     [10 to 1,024] |
|                            | >> OK Reset Exit                                                                                                    |

| ab then click Add: |
|--------------------|
|--------------------|

| RADIUS Server Policy inter | nal-aaa |               |              |      |      | C            |
|----------------------------|---------|---------------|--------------|------|------|--------------|
|                            |         | Server Policy | Client Proxy | LDAP |      |              |
| Redundancy                 | IP.     | Address       |              |      | Port |              |
|                            |         |               |              |      |      |              |
|                            |         |               |              |      |      |              |
|                            |         |               |              |      |      |              |
|                            |         |               |              |      |      |              |
|                            |         |               |              |      |      |              |
|                            |         |               |              |      |      |              |
|                            |         |               |              |      |      |              |
|                            |         |               |              |      |      |              |
|                            |         |               |              |      |      |              |
|                            |         |               |              |      |      |              |
|                            |         |               |              |      |      |              |
|                            |         |               |              |      |      |              |
|                            |         |               |              |      |      |              |
|                            |         |               |              |      |      |              |
|                            |         |               |              |      |      |              |
|                            |         |               |              |      |      |              |
| pe to search in tables     |         |               |              |      |      | Row Count: 0 |

4 Select the *Redundancy* option *Primary* then enter the *IP Address, Bind DN, Base DN* and required attribute parameters. Click *OK* then *Exit*:

| LDAP Server                                                                                        |                                                            |           |                                                                             |   |                                       |                | ×    |
|----------------------------------------------------------------------------------------------------|------------------------------------------------------------|-----------|-----------------------------------------------------------------------------|---|---------------------------------------|----------------|------|
| Redundancy 🥖                                                                                       | • Primary Secondary                                        |           |                                                                             |   |                                       |                | 0    |
| Network<br>IP Address<br>Login<br>Port<br>Timeout<br>Access<br>Bind DN<br>Base DN<br>Bind Password | 192. 168. 10 . 20     (sAMAccountName=%(Stripped-L     389 | (1 to 10) | Attributes<br>Group Attribute<br>Group Filter<br>Group Membership Attribute | 1 | cn<br>emember=%{Ld:<br>radiusGroupNar | ap-userDn})))) |      |
| Password Attribute                                                                                 | UserPassword                                               | unon      |                                                                             |   |                                       |                |      |
|                                                                                                    |                                                            |           |                                                                             |   | » ок                                  | Reset          | Exit |

#### 5 A *Primary* LDAP Server has now been defined. Click *Exit*.

| RADIUS Server Policy internal-aaa |               |          |        |       |      |                              | 0    |
|-----------------------------------|---------------|----------|--------|-------|------|------------------------------|------|
|                                   | Serve         | r Policy | Client | Proxy | LDAP |                              |      |
| Redundancy                        | IP Address    |          |        |       |      | Port                         |      |
| Primary                           | 192.168.10.20 |          |        |       |      | 389                          |      |
|                                   |               |          |        |       |      |                              |      |
|                                   |               |          |        |       |      |                              |      |
|                                   |               |          |        |       |      |                              |      |
|                                   |               |          |        |       |      |                              |      |
|                                   |               |          |        |       |      |                              |      |
|                                   |               |          |        |       |      |                              |      |
|                                   |               |          |        |       |      |                              |      |
|                                   |               |          |        |       |      |                              |      |
|                                   |               |          |        |       |      |                              |      |
|                                   |               |          |        |       |      |                              |      |
|                                   |               |          |        |       |      |                              |      |
|                                   |               |          |        |       |      |                              |      |
|                                   |               |          |        |       |      |                              |      |
|                                   |               |          |        |       |      |                              |      |
|                                   |               |          |        |       |      |                              |      |
| Type to search in tables          |               |          |        |       |      | Row Count:                   | 1    |
| ,                                 |               |          |        |       |      | Add Edit <sub>×</sub> Delete | Exit |

#### 6 A RADIUS Server Policy named internal-aaa has now been defined:

| ADIUS Server Policy | RADIUS User Pools | Authentication Data | Local Authentication Type | LDAP Authentication Type | CRL Validation |
|---------------------|-------------------|---------------------|---------------------------|--------------------------|----------------|
| ernal-aaa           |                   | LDAP                | All                       | All                      | ×              |
|                     |                   |                     |                           |                          |                |
|                     |                   |                     |                           |                          |                |
|                     |                   |                     |                           |                          |                |
|                     |                   |                     |                           |                          |                |
|                     |                   |                     |                           |                          |                |
|                     |                   |                     |                           |                          |                |
|                     |                   |                     |                           |                          |                |
|                     |                   |                     |                           |                          |                |
|                     |                   |                     |                           |                          |                |
|                     |                   |                     |                           |                          |                |
|                     |                   |                     |                           |                          |                |
|                     |                   |                     |                           |                          |                |
|                     |                   |                     |                           |                          |                |
|                     |                   |                     |                           |                          |                |
|                     |                   |                     |                           |                          |                |

### 7 Commit and Save the changes:

| WiNG v5.2 🗰 🙎 admin |           |
|---------------------|-----------|
| 🅤 Revert 🔄 Comm     | it 📄 Save |

### 3.5.3 Resulting Configuration

```
!
radius-server-policy internal-aaa
authentication data-source ldap
ldap-server primary host 192.168.10.20 port 389 login (sAMAccountName=%{Stripped-
User-Name: -%{User-Name}}) bind-dn cn=ISC, cn=Users, dc=tmelabs, dc=local base-dn
cn=Users, dc=tmelabs, dc=local passwd 0 hellomoto passwd-attr UserPassword group-attr cn
group-filter (|(&(objectClass=group)(member=%{Ldap-
UserDn}))(&(objectClass=GroupOfUniqueNames)(uniquemember=%{Ldap-userDn}))) group-
membership radiusGroupName net-timeout 10
use radius-group Sales
use radius-group Marketing
use radius-group Engineering
!
```

### 3.6 Trustpoints

EAP authentication requires Public Key Infrastructure (PKI) to provide privacy and mutual authentication. In WiNG 5.X server and CA certificates are installed into Trustpoints which can be used by the RADIUS service for EAP authentication as well as the HTTPS Captive Portal and management interfaces.

By default each Motorola Wireless Controller and Access Point includes a self-signed certificate which is that installed into a Trustpoint named *default-trustpoint*. As the certificate is self-signed there is no ability for the Wireless Client to verify the server certificate. While the default Trustpoint can be used for demonstrations or lab trials it is recommended that a signed certificate be installed into a new Trustpoint that is assigned to the RADIUS service so the Wireless Clients to verify the identity of the RADIUS server prior to forwarding any credentials.

For this configuration step a new **RSA Keypair** will be generated and used to create a **Certificate Signing Request** (CSR) that can be signed by a public or private **Certificate Authority** (CA). The signed certificate and corresponding Root CA Certificate will be installed into a new Trustpoint named **Iab-ca** which will be to the RADIUS service.

Note: Certificates are device specific and a unique certificate will be required for each Wireless Controller or Access Point providing RADIUS services.

### 3.6.1 Command Line Interface

The following procedure highlights how to create a RSA Keypair, generate a Certificate Signing Request (CSR) install a CA and Signed Certificate into a new Trustpoint, then assign the Trustpoint to the RADIUS service using the Command Line Interface (CLI):

```
1 Generate a 2048-bit RSA keypair and name it the same as the Hostname of the Wireless Controller:
```

rfs4000-1# crypto key generate rsa rfs4000-1 2048

RSA Keypair successfully generated

| 2 View the in        | stalled RSA keypairs: |            |
|----------------------|-----------------------|------------|
| rfs4000-1# <b>sh</b> | ow crypto key rsa     |            |
| #                    | KEY NAME              | KEY LENGTH |
| 1                    | rfs4000-1             | 2048       |
| 2                    | default_rsa_key       | 1024       |

3 Generate a *Certificate Signing Request* (CSR) using the *RSA keypair* created above. Optionally include an email address, domain name and IP address. The CSR in this example uses automatically generated information and saves the *CSR* to a file named *rfs4000-1-csr.txt* on an external TFTP server *192.168.10.5*. The CSR can then be signed by a public or private *Certificate Authority* (CA):

rfs4000-1# crypto pki export request use-rsa-key rfs4000-1 autogen-subject-name email admin@tmelabs.local fqdn tmelabs.local ip-address 192.168.20.20 tftp://192.168.10.5/rfs4000-1-csr.txt

Successfully generated and exported certificate request

4 Import the *Root CA Certificate* issued from the public or private *CA* that signed the *CSR* generated above. In the below example the *Root CA Certificate* with the filename *lab-ca.cer* is imported from the TFTP server *192.168.10.5* and is installed into a new Trustpoint named *lab-ca.* 

rfs4000-1# crypto pki authenticate lab-ca tftp://192.168.10.5/lab-ca.cer

Successfully imported CA certificate

5 Import the signed Server Certificate issued from the public or private CA. In the below example the signed Server Certificate with the filename *rfs4000-1-cert.cer* is imported from the TFTP server 192.168.10.5 and is installed into a new Trustpoint named *lab-ca*:

rfs4000-1# crypto pki import certificate lab-ca tftp://192.168.10.5/rfs4000-1-cert.cer

Signed certificate for Trustpoint lab-ca sucessfully imported

6 View the new Trustpoint:

rfs4000-1# show crypto pki trustpoints lab-ca

```
Trustpoint Name: lab-ca
_____
                                                          CRL present: no
 Server Certificate details:
   Kev used: rfs4000-1
   Serial Number: 6150e21d00000000003
   Subject Name:
     C=us, L=JohnsonCityTN, CN=rfs4000-1/emailAddress=admin@tmelabs.local
   Subject Alternative Name:
     email:admin@tmelabs.local, DNS:tmelabs.local, IP Address:192.168.20.20
   Issuer Name:
     DC=local, DC=tmelabs, CN=LAB-CA
   Valid From : Thu Dec 1 21:09:55 2011 UTC
   Valid Until: Sat Nov 30 21:09:55 2013 UTC
 CA Certificate details:
   Serial Number: 72eb31106dcce78144b552ecd43f8f3c
   Subject Name:
     DC=local, DC=tmelabs, CN=LAB-CA
   Issuer Name:
     DC=local, DC=tmelabs, CN=LAB-CA
   Valid From : Thu Dec 1 20:54:14 2011 UTC
   Valid Until: Thu Dec 1 21:04:12 2016 UTC
   Access the Wireless Controllers Device configuration and assign the new Trustpoint to the
```

# RADIUS service:

```
rfs4000-1(config) # self
rfs4000-1(config-device-00-23-68-22-9D-E4) # trustpoint radius-ca tme-lab
rfs4000-1(config-device-00-23-68-22-9D-E4) # trustpoint radius-server tme-lab
rfs4000-1(config-device-00-23-68-22-9D-E4) # exit
rfs4000-1(config) # commit write
```

### 3.6.2 Web User Interface

The following procedure highlights how to create a RSA Keypair, generate a Certificate Signing Request (CSR) install a CA and Signed Certificate into a new Trustpoint, then assign the Trustpoint to the RADIUS service using the Web User Interface (Web UI):

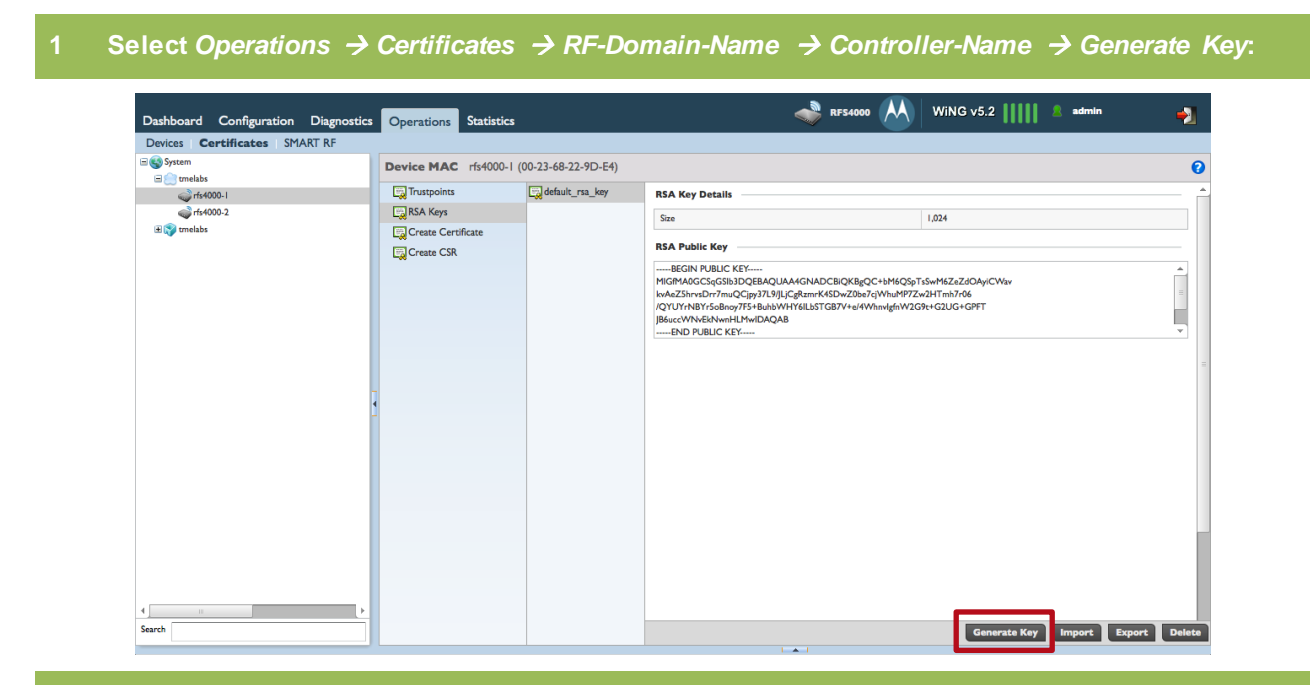

2 In the Key Name field enter the Hostname of the Wireless Controller then set the Key Size to 2048. Click OK:

|                                |    | ×      |
|--------------------------------|----|--------|
| Generate RSA Key               |    | 0      |
| RSA Key Details                |    |        |
| Key Name 🜟 rfs4000-1           |    |        |
| Key Size (1,024 to 2,048 bits) |    |        |
|                                |    |        |
|                                |    |        |
|                                |    |        |
|                                |    |        |
|                                |    |        |
|                                |    |        |
|                                |    |        |
|                                | ОК | Cancel |

3 In the *Left* panel select *Create CSR*. Select the *RSA Key* option *Use Existing* then select the *RSA Keypair* name created in the previous step. Select the *Certificate Subject Name* option *auto-generate* then optionally enter the *Additional Credentials*. Click *Generate CSR*:

| Device MAC rfs4000-1 | (00-23-68-22-9D-E4)           | 0                         |
|----------------------|-------------------------------|---------------------------|
| Trustpoints          | Create New Certificate Signin | ng Request (CSR)          |
| RSA Keys             | RSA Key                       | Create New 💿 Use Existing |
| Create Certificate   |                               |                           |
| Create CSR           | *                             | rts4000-1                 |
|                      | Certificate Subject Name      |                           |
|                      | Certificate Subject Name      | auto-generate             |
|                      | *                             | User-configured           |
|                      | Country (C)                   |                           |
|                      | State (ST)                    |                           |
|                      | Suice (ST)                    |                           |
|                      | City (L)                      |                           |
|                      | Organization (O)              |                           |
|                      | Organizational Unit (OU)      |                           |
|                      | Common Marca (Chi)            |                           |
|                      | Common Name (CN)              |                           |
|                      | Additional Credentials        |                           |
|                      | Email Address                 | admin@tmelabs.local       |
|                      | Domain Name                   |                           |
|                      |                               | umeiaos.iocai             |
|                      | IP Address                    | 192. 168. 20. 20          |
|                      |                               | J                         |
|                      |                               |                           |
|                      |                               | Generate CSR              |

4 Copy the PEM encoded text provided in the Exported CSR Request window and save it to a text file. This PEM encoded text will need to be required by the public or private Certificate Authority (CA) to sign the Certificate. Click Close:

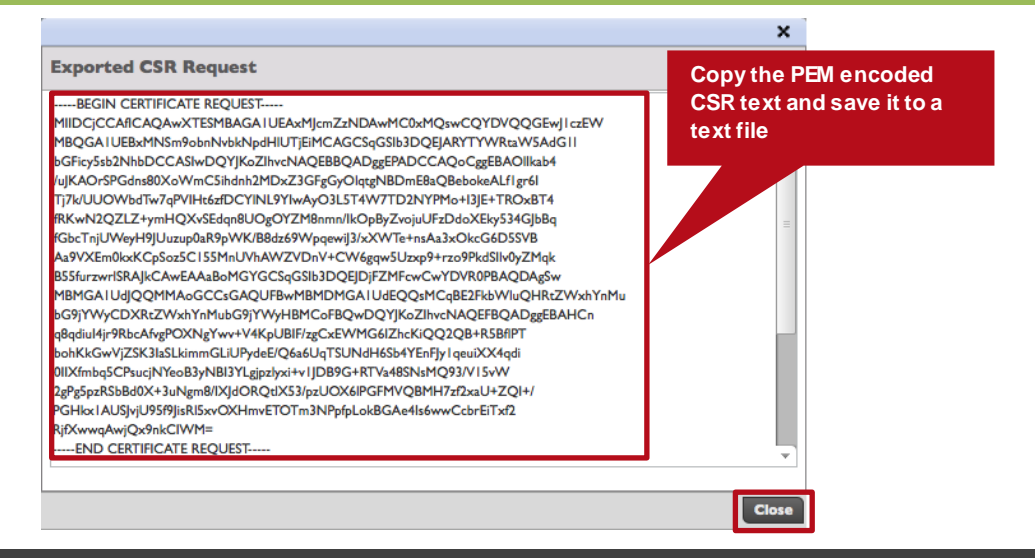

Note: Before proceeding the Certificate Signing Request (CSR) <u>MUST</u> be signed by a public or private Certificate Authority (CA). Additionally the CAs Root Certificate and Signed Certificate MUST be downloaded from the CA using a Base 64 / PEM encoded format before they can be imported into a trustpoint on the Wireless Controller / Independent Access Point.

(i)

| evice MAC rfs4000                  | I-I (00-23-68-22-9D-E4)            |                            |                              | 0        |  |  |  |
|------------------------------------|------------------------------------|----------------------------|------------------------------|----------|--|--|--|
| Trustpoints                        | 🙀 default-trustpoint               | Certificate Details        |                              | <b>_</b> |  |  |  |
| 📆 RSA Keys<br>📆 Create Certificate |                                    | Subject Name               | CN=RFS4000-00-23-68-22-9D-E4 |          |  |  |  |
| 📆 Create CSR                       |                                    | Alternate Subject Name     | A V                          |          |  |  |  |
|                                    |                                    | Issuer Name                | CN=RF54000-00-23-68-22-9D-E4 | =        |  |  |  |
|                                    |                                    | Serial Number              | 0Scb                         |          |  |  |  |
|                                    |                                    | RSA Key Used               | default_rsa_key              |          |  |  |  |
|                                    |                                    | IS CA                      | ×                            |          |  |  |  |
|                                    |                                    | Is Self Signed             | ✓                            |          |  |  |  |
|                                    |                                    | Server Certificate Present | ✓                            |          |  |  |  |
|                                    |                                    | CRL Present                | ×                            |          |  |  |  |
|                                    |                                    | Validity                   |                              |          |  |  |  |
|                                    |                                    | Valid From                 | 11:15:2011 20:21:12 UTC      |          |  |  |  |
|                                    |                                    | Valid Until                | 11:14:2012 20:21:12 UTC      |          |  |  |  |
|                                    | Certificate Authority (CA) Details |                            |                              |          |  |  |  |
|                                    |                                    | Subject Name               |                              |          |  |  |  |
|                                    |                                    | Alternate Subject Name     |                              | 1        |  |  |  |

6 In the *Trustpoint Name* field enter the name of the Certificate Authority that signed the CSR. In the *URL* field enter the *Path* where the CAs root certificate can be imported from. In the below example a CA root certificate with the filename *lab-ca.cer* is imported into a new Trustpoint named *lab-ca* from the TFTP server with the IP address *192.168.10.5*. Click *OK*:

|                                    | ×                   |
|------------------------------------|---------------------|
| Import CA Certificate              | New Trustpoint name |
| Signed Certificate Details         |                     |
| Trustpoint Name 🔸 lab-ca           |                     |
| Location of Signed Certificate     |                     |
| From Network     Cut and Paste     |                     |
| URL tftp://192.168.10.5/lab-ca.cer | nced                |
|                                    |                     |
|                                    | Dath of the CA Doot |
|                                    | Certificate         |
|                                    |                     |
|                                    |                     |
|                                    |                     |
|                                    |                     |
|                                    |                     |
|                                    | OK Cancel           |

|  | In the Left tree select the new | <i>Trustpoint</i> name then click <i>Import</i> . |
|--|---------------------------------|---------------------------------------------------|
|--|---------------------------------|---------------------------------------------------|

| Device MAC rfs4000-1 | (00-23-68-22-9D-E4) |                                    |                                      | 0             |
|----------------------|---------------------|------------------------------------|--------------------------------------|---------------|
| Trustpoints          | default-trustpoint  | Certificate Details                |                                      | <b>^</b>      |
| RSA Keys             | 📆 lab-ca            | Subject Name                       |                                      | ۸.<br>۲       |
| Create CSR           |                     | Alternate Subject Name             |                                      | A             |
|                      |                     | Issuer Name                        |                                      |               |
|                      |                     | Serial Number                      |                                      |               |
|                      |                     | RSA Key Used                       |                                      |               |
|                      |                     | IS CA                              | ×                                    |               |
|                      |                     | Is Self Signed                     | ×                                    |               |
|                      |                     | Server Certificate Present         | ×                                    |               |
|                      |                     | CRL Present                        | ×                                    |               |
|                      |                     | Validity                           |                                      |               |
|                      |                     | Valid From                         |                                      |               |
|                      |                     | Valid Until                        |                                      |               |
|                      |                     | Certificate Authority (CA) Details |                                      |               |
|                      |                     | Subject Name                       | DC=local, DC=tmelabs, CN=LAB-CA      | A<br>         |
|                      |                     | Alternate Subject Name             |                                      | *             |
|                      |                     | Import                             | ort CA Import CRL Import Signed Cert | Export Delete |

8 In the *Certificate Name* field enter the name of the Trustpoint created in the previous step. In the *URL* field enter the *Path* where the signed certificate can be imported from. In the below example the signed certificate with the filename *rfs4000-1-cert.cer* is imported into the Trustpoint named *lab-ca* from the TFTP server with the IP address *192.168.10.5*. Click *OK*:

|                                                          | ×   |
|----------------------------------------------------------|-----|
| Import Signed Cert Device MAC 00-23-68-2 Trustpoint name | 0   |
| Import Signed Certificate                                |     |
| Certificate Name \star lab-ca                            |     |
| Location of Certificate                                  |     |
| From Network     Cut and Paste                           |     |
| URL tftp://192.168.10.5/rfs4000-1-cert.cer               |     |
|                                                          |     |
|                                                          |     |
| Path of the Signed Server                                |     |
| our timbate                                              |     |
|                                                          |     |
|                                                          |     |
| OK Can                                                   | cel |

# 9 A *Root CA* certificate and signed *Server Certificate* have now been imported into a new Trustpoint:

| C=us, L=JohnsonCityTN, CN=rfs4000-<br>I/emailAddress=admin@tmelabs.local             |                                                                                                    |
|--------------------------------------------------------------------------------------|----------------------------------------------------------------------------------------------------|
| email:admin@tmelabs.local, DNS:rfs4000-1.tmelabs.local, IP<br>Address: 192.168.20.20 |                                                                                                    |
| DC=local, DC=tmelabs, CN=LAB-CA                                                      |                                                                                                    |
| 6150e21d00000000003                                                                  | 1                                                                                                    |
| rfs4000-1                                                                            | Т                                                                                                    |
| ×                                                                                    |                                                                                                    |
| ×                                                                                    |                                                                                                    |
| ✓                                                                                    |                                                                                                    |
| ×                                                                                    |                                                                                                    |
|                                                                                      |                                                                                                    |
| 12:01:2011 21:09:55 UTC                                                              |                                                                                                    |
| 11:30:2013 21:09:55 UTC                                                              |                                                                                                    |
|                                                                                      | C=us, L=JohnsonCityTN, CN=rfs4000-<br>I/emailAddress=admin@tmelabs.local<br>email:admin@tmelabs.local, DNS:rfs4000-1.tmelabs.local, IP<br>Address:192.168.20.20<br>DC=local, DC=tmelabs, CN=LAB-CA<br>6150e21d000000000003<br>rfs4000-1<br>×<br>×<br>12:01:2011 21:09:55 UTC<br>11:30:2013 21:09:55 UTC |

| Certificate Authority (CA) Details |                                            |
|------------------------------------|--------------------------------------------|
| Subject Name                       | DC=local, DC=tmelabs, CN=LAB-CA            |
| Alternate Subject Name             | ×                                          |
| Issuer Name                        | DC=local, DC=tmelabs, CN=LAB-CA            |
| Serial Number                      | 3                                          |
| Certificate Authority Validity     |                                            |
| Valid From                         | 12:01:2011 20:54:14 UTC                    |
| Valid Until                        | 12:01:2016 21:04:12 UTC                    |
|                                    | ·                                          |
| Import CA                          | Import CRL Import Signed Cert Export Delet |

#### 10 Select Configuration $\rightarrow$ Devices $\rightarrow$ Controller-Name $\rightarrow$ Edit.

| anderes Wireless Profiles RE Dem | ains Security 6  | anvisos - Management |         |         | ~ (             |         | Report P  | t. Commit       |
|----------------------------------|------------------|----------------------|---------|---------|-----------------|---------|-----------|-----------------|
| The Devices Configuration        | allis Security a | an                   |         |         |                 |         | y Never c | S Commit C Save |
| Auto-Provisioning Policy         | Device Con       | nguration            |         |         |                 |         |           | 0               |
| AP300 Devices                    |                  |                      | 7/1-2   |         |                 |         |           |                 |
| Critical Resource Policy         | rfs4000-1        | 00-23-68-22-9D-E4    | RFS4000 | tmelabs | tmelabs-rfs4000 | Not Set | Not Set   | Olear           |
| Event Policy                     |                  |                      | -       |         |                 |         | *****     | O ciem          |
| R Mint Policy                    |                  |                      |         |         |                 |         |           |                 |
| als millionly                    |                  |                      |         |         |                 |         |           |                 |
|                                  |                  |                      |         |         |                 |         |           |                 |
|                                  |                  |                      |         |         |                 |         |           |                 |
|                                  |                  |                      |         |         |                 |         |           |                 |
| Server Buck Instance             |                  |                      |         |         |                 |         |           |                 |
| RF Domain                        | -                |                      |         |         |                 |         |           |                 |
| Controller AP                    | 1                |                      |         |         |                 |         |           |                 |
| BF Domain                        |                  |                      |         |         |                 |         |           |                 |
| The labs                         |                  |                      |         |         |                 |         |           |                 |
| rfs4000-1                        |                  |                      |         |         |                 |         |           |                 |
| ifs4000-2                        |                  |                      |         |         |                 |         |           |                 |
|                                  |                  |                      |         |         |                 |         |           |                 |
|                                  |                  |                      |         |         |                 |         |           |                 |
|                                  |                  |                      |         |         |                 |         |           |                 |
|                                  |                  |                      |         |         |                 |         |           |                 |
|                                  |                  |                      |         |         |                 |         |           |                 |
|                                  |                  |                      |         |         |                 |         |           |                 |

11 Select *Certificates* then under *RADIUS Certificate Authority* and *RADIUS Server Certificate* select *Stored* then select the *Trustpoint* name created in the previous steps. Click *OK*:

| Basic Configuration  | Management Security                   |                     |                            |                |                 |
|----------------------|---------------------------------------|---------------------|----------------------------|----------------|-----------------|
| Licenses             | HTTPS Trustpoint                      | Pending 🔵           |                            |                |                 |
| Certificates         |                                       | Stored •            |                            | Launch Managor |                 |
| RF Domain Overrides  |                                       | 0                   | delauit-trustpoint         | Launch Hanager |                 |
| RF Domain            | SSH RSA Key                           | Pending 🔵           |                            |                |                 |
| Sensor Configuration |                                       | Stored (            |                            | Launch Managar |                 |
| WLAN Override        |                                       | stored 🕑            | default_rsa_key 🔻          | Launch Manager |                 |
| Profile Overrides    | RADIUS Security                       |                     |                            |                |                 |
| General              | RADIUS Certificate Authority          | Pending 🔵           | default                    | _              |                 |
| Cluster              |                                       | Stored 💽            | lab-ca ▼                   | Launch Manager |                 |
| ▶ Interface          |                                       | _                   |                            |                |                 |
| ▶ Network            | RADIUS Server Certificate             | Pending 🔵           | default                    |                |                 |
| ▶ Security           |                                       | Stored              | lah-ca 💌                   | Launch Manager |                 |
| Services             |                                       | Ŭ                   | habita 1                   |                |                 |
| Management           | Information                           |                     |                            |                |                 |
| Advanced             | "Pending" Trustpoints and RSA Keys ha | we not been verifie | ed to exist on the device. |                |                 |
|                      |                                       |                     |                            |                |                 |
|                      |                                       |                     |                            |                |                 |
|                      |                                       |                     |                            |                |                 |
|                      |                                       |                     |                            |                |                 |
|                      |                                       |                     |                            |                |                 |
|                      |                                       |                     |                            |                |                 |
|                      |                                       |                     |                            |                | » OK Reset Exit |
|                      |                                       |                     |                            |                |                 |
| nmit and Sav         | e the changes                         |                     |                            |                |                 |
|                      | e ine changes.                        |                     |                            |                |                 |

### 3.6.3 Resulting Configuration

```
rfs4000 00-23-68-22-9D-E4
use profile tmelabs-rfs4000
use rf-domain tmelabs
hostname rfs4000-1
license AP DEFAULT-6AP-LICENSE
trustpoint radius-ca lab-ca
trustpoint radius-server lab-ca
/
/
/ Configuration Removed for Brevity
/
!
```

1

### 3.7 RADIUS Server Policy Assignment

The RADIUS Server Policy can be assigned to individual Wireless Controllers or Independent Access Points as Overrides or to groups of devices using Profiles. For this configuration step the RADIUS Server Policy named *internal-aaa* created earlier will be assigned to a RFS4000 Profile named *tmelabs-rfs4000* which is assigned to both the RFS4000 Wireless Controllers providing RADIUS services.

### 3.7.1 Command Line Interface

The following procedure highlights how to assign a RADIUS Server Policy to a group of Wireless Controllers using the Command Line Interface (CLI):

1 Modifythe *Device Profile* of the *Wireless Controllers* and add the *RADIUS Server Policy* named *internal-aaa*. In this example a user defined *RFS4000 Profile* named *tmelabs-rfs4000* has been modified:

rfs4000-1(config) # profile rfs4000 tmelabs-rfs4000

rfs4000-1(config-profile-tmelabs-rfs4000)# use radius-server-policy internal-aaa

rfs4000-1(config-profile-tmelabs-rfs4000) # exit

#### 2 Commit and Save the changes:

rfs4000-1(config) # commit write

### 3.7.2 Web User Interface

The following procedure highlights how to assign a RADIUS Server Policy to a group of Wireless Controllers using the Web User Interface (Web UI):

#### Select Configuration $\rightarrow$ Profiles $\rightarrow$ Profile-Name $\rightarrow$ Edit: 📣 RF54000 ᄊ WiNG v5.2 |||||| 🔱 admin -)] Dashboard Configuration Diagnostics Operations Statistics Devices | Wireless | Profiles | RF Do Security 5 Manage Profiles Profile 0 Profile RADIUS Server Policy Туре Auto-Provisioning Policy Firewall Policy Wireless Client Role Policy Advanced WIPS Policy DHCP Server Policy Manage Policy ۲ RFS4000 tmelabs default tmelabs alabs-rfs4000 Map: Device 💌 V Profile ▶ ∰ tmelabs-ap6532 ▶ 🔄 tmelabs-rfs4000 Type to search in tab Type to search Add Edit ÷

#### 2 Select Services then assign the RADIUS Server Policy named internal-aaa. Click OK:

| General     |                                           | V               |
|-------------|-------------------------------------------|-----------------|
| Cluster     | Captive Portal Hosting                    |                 |
| ⊳ Interface | Captive Portal Policies Create            |                 |
| Network     |                                           |                 |
| ▶ Security  | 0                                         |                 |
| Services    |                                           |                 |
| Management  |                                           |                 |
| Advanced    |                                           |                 |
|             | DHCP Server                               |                 |
|             | DHCP Server Policy                        |                 |
|             | RADIUS Server                             |                 |
|             | RADIUS Server Policy 🖉 internal-aaa 🔍 🐨 🎲 |                 |
|             |                                           |                 |
|             |                                           |                 |
|             |                                           |                 |
|             |                                           |                 |
|             |                                           |                 |
|             |                                           |                 |
|             |                                           |                 |
|             |                                           |                 |
|             |                                           |                 |
|             |                                           | » OK Reset Exit |
|             |                                           |                 |
| nmit and Sa | we the changes:                           |                 |
| mint and Sa | ave the changes.                          |                 |
|             |                                           |                 |
|             |                                           |                 |
|             |                                           |                 |
|             | 🕥 Revert 🖄 Commit 📩 Save                  |                 |

### 3.7.3 Resulting Configuration

```
profile rfs4000 tmelabs-rfs4000
ip name-server 192.168.10.5
ip domain-name tmelabs.local
no autoinstall configuration
no autoinstall firmware
use radius-server-policy internal-aaa
?
?
?
Configuration Removed for Brevity
?
```

1

### 3.8 Wireless LAN Assignment

The 802.11i EAP Wireless LAN can be assigned to individual Access Point radios as Overrides or to groups of Access Point radios using Profiles. For this configuration step the *TMELABS-DOT1X* Wireless LAN will be assigned to both 2.4GHz and 5GHz radios using a user defined profile *named tmelabs-ap6532* which will be inherited by all the adopted Access Points.

#### 3.8.1 Command Line Interface

The following procedure highlights how to assign the TMELABS-DOT1X Wireless LAN to groups of Access Point radios with Profiles using the Command Line Interface (CLI):

```
1 Modify the Device Profile of the Access Points and assign the Wireless LAN named
TMELABS-DOT1X to the 2.4GHz and 5GHz radios. In this example a user defined AP6532
Profile named tmelabs-ap6532 has been modified:
```

```
rfs4000-1(config) # profile ap6532 tmelabs-ap6532
rfs4000-1(config-profile-tmelabs-ap6532) # interface radio 1
rfs4000-1(config-profile-tmelabs-ap6532-if-radio1) # wlan TMELABS-DOT1X
rfs4000-1(config-profile-tmelabs-ap6532-if-radio1) # interface radio 2
rfs4000-1(config-profile-tmelabs-ap6532-if-radio2) # wlan TMELABS-DOT1X
rfs4000-1(config-profile-tmelabs-ap6532-if-radio2) # exit
rfs4000-1(config-profile-tmelabs-ap6532) # exit
```

#### 2 Commit and Save the changes:

rfs4000-1(config) # commit write

### 3.8.2 Web User Interface

The following procedure highlights how to assign the TMELABS-DOT1X Wireless LAN to groups of Access Point radios with Profiles using the Web User Interface (Web UI):

#### 1 Select Configuration $\rightarrow$ Profiles $\rightarrow$ Profile-Name $\rightarrow$ Edit.

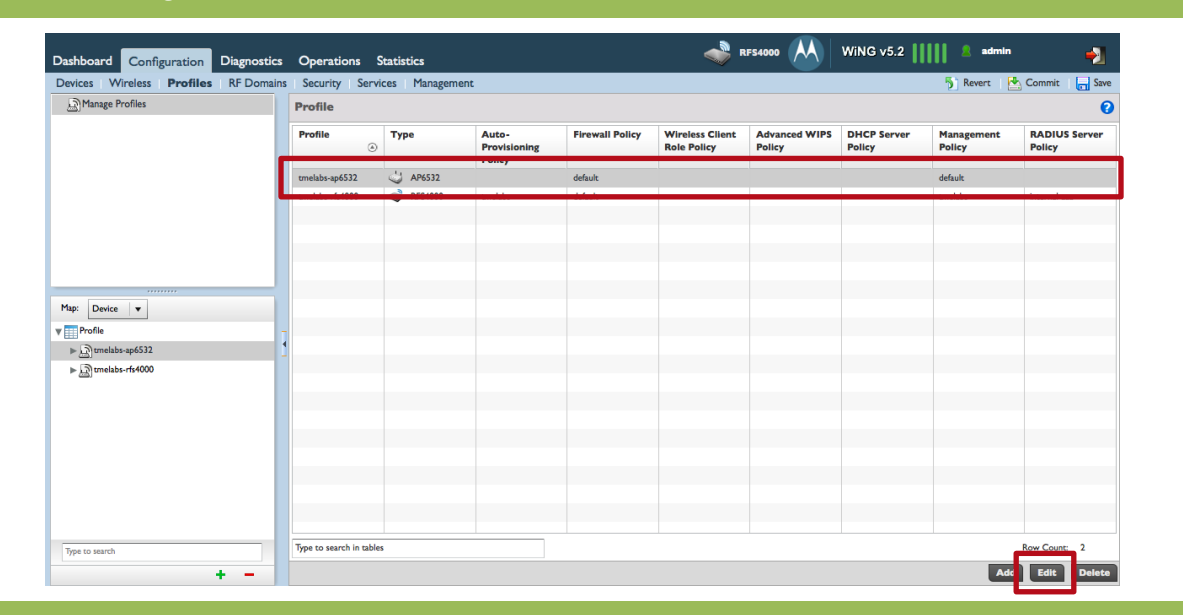

#### 2 Select Interface $\rightarrow$ Radios $\rightarrow$ radio1 $\rightarrow$ Edit.

| Profile tmelabs-ap6532 | Type AP653        | 2         |             |              |              |         | 0              |
|------------------------|-------------------|-----------|-------------|--------------|--------------|---------|----------------|
| General                | Name              | . Туре    | Description | Admin Status | RE Mode      | Channel | Transmit Power |
| Adoption               | radiol            | Radio     | radiol      | ✓ Enabled    | 2.4 GHz WLAN | smart   | smart          |
| ▼ Interface            | radio2            | Radio     | radio2      | Enabled      | 5 GHz WLAN   | smart   | smart          |
| Ethernet Ports         |                   |           |             |              |              |         |                |
| Virtual Interfaces     |                   |           |             |              |              |         |                |
| Radios                 |                   |           |             |              |              |         |                |
| ▶ Network              |                   |           |             |              |              |         |                |
| ▶ Security             |                   |           |             |              |              |         |                |
| Services               |                   |           |             |              |              |         |                |
| ▶ Management           |                   |           |             |              |              |         |                |
| ▶ Advanced             |                   |           |             |              |              |         |                |
|                        |                   |           |             |              |              |         |                |
|                        |                   |           |             |              |              |         |                |
|                        |                   |           |             |              |              |         |                |
|                        |                   |           |             |              |              |         |                |
|                        |                   |           |             |              |              |         |                |
|                        |                   |           |             |              |              |         |                |
|                        |                   |           |             |              |              |         |                |
|                        |                   |           |             |              |              |         |                |
|                        |                   |           |             |              |              |         |                |
|                        | Terret            | a set the |             |              |              |         | Device and     |
|                        | type to search in | 1 Cables  |             |              |              |         | Kow Count: 2   |
|                        |                   |           |             |              |              |         | Edit Exit      |

# 3 Select the 802.11i EAP Wireless LAN then click the *Left Arrow* to add the Wireless LAN to the Radio. Click *OK* then *Exit*:

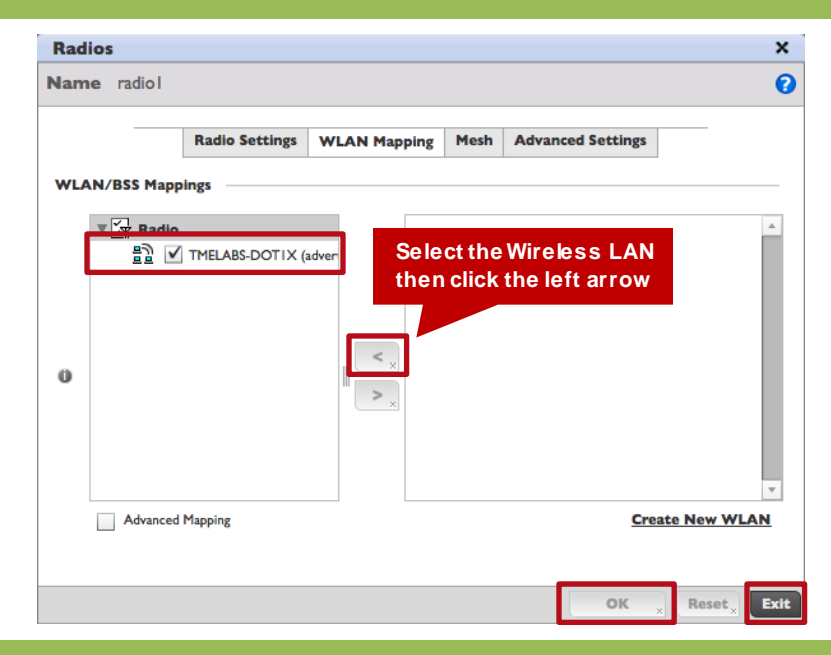

#### 4 Select Interface $\rightarrow$ Radios $\rightarrow$ radio2 $\rightarrow$ Edit.

| Profile tmelabs-ap6532 | Гуре АР6532            |        |             |                |              |         | 0              |
|------------------------|------------------------|--------|-------------|----------------|--------------|---------|----------------|
| General                | Name                   | у Туре | Description | Admin Status   | RF Mode      | Channel | Transmit Power |
| Adoption               | radio                  | Radio  | radio l     | Sector Enabled | 2.4 GHz WLAN | smart   | smart          |
| ▼ Interface            | radio2                 | Radio  | radio2      | 🖌 Enabled      | 5 GHz WLAN   | smart   | smart          |
| Ethernet Ports         |                        |        |             |                |              |         |                |
| Virtual Interfaces     |                        |        |             |                |              |         |                |
| Radios                 |                        |        |             |                |              |         |                |
| ▶ Network              |                        |        |             |                |              |         |                |
| ▶ Security             |                        |        |             |                |              |         |                |
| Services               |                        |        |             |                |              |         |                |
| ▶ Management           |                        |        |             |                |              |         |                |
| ▶ Advanced             |                        |        |             |                |              |         |                |
|                        |                        |        |             |                |              |         |                |
|                        |                        |        |             |                |              |         |                |
|                        |                        |        |             |                |              |         |                |
|                        |                        |        |             |                |              |         |                |
|                        |                        |        |             |                |              |         |                |
|                        |                        |        |             |                |              |         |                |
|                        |                        |        |             |                |              |         |                |
|                        |                        |        |             |                |              |         |                |
|                        |                        |        |             |                |              |         |                |
|                        |                        |        |             |                |              |         |                |
|                        | Type to search in tabl | es     |             |                |              |         | Row Count: 2   |
|                        |                        |        |             |                |              |         | Edit Exit      |

5 Select the 802.11i EAP Wireless LAN then click the *Left Arrow* to add the Wireless LAN to the Radio. Click *OK* then *Exit*:

|      | Radio Set                  | tings WLAN  | Mapping Mesl           | Advanced Settings                  |  |
|------|----------------------------|-------------|------------------------|------------------------------------|--|
| WLAN | /BSS Mappings              |             |                        |                                    |  |
| Ċ    | [교 Badio<br>물길 / TMELABS-D | OTIX (adver | Select th<br>then clic | e Wireless LAN<br>k the left arrow |  |
|      |                            |             | >                      |                                    |  |

6 *Commit* and Save the changes:

| A | WiNG v5.2 | •                |
|---|-----------|------------------|
|   | S Revert  | 📥 Commit  📊 Save |

### 3.8.3 Resulting Configuration

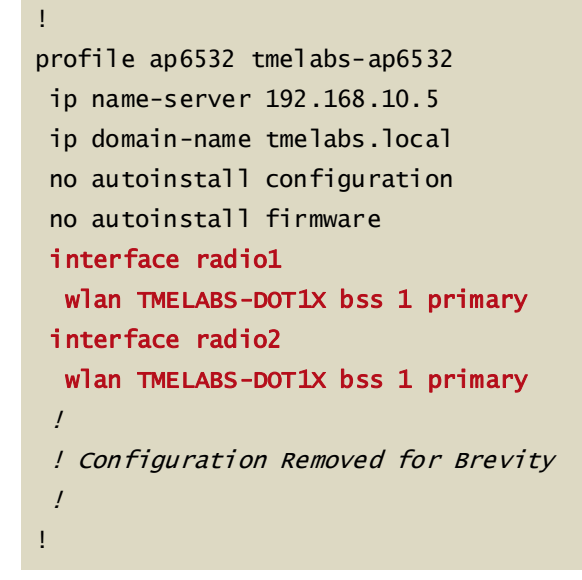

# 4. Verification / Troubleshooting

### 4.1 Verification Steps

In this configuration example EAP users are authenticated against a back-end Active Directory user store and are authorized by matching an Active Directory group the user is a member of to a local group which has authorization attributes and dynamic VLAN membership defined. Upon successful EAP authentication and authorization an Active Directory user will be permitted access to the Wireless LAN and dynamically assigned to their designated VLAN.

```
Authenticate a Wireless Client using EAP-TTLS or EAP-GTC that's a member of the Sales
1
   group. The Wireless Client will be dynamically assigned to VLAN 23 and will obtain an IP
   Address on its assigned VLAN:
rfs4000-1# show wireless client detail 00-15-6D-55-69-EE
                 : 00-15-6D-55-69-EE - 00-15-6D-55-69-EE 192.168.23.100 (vlan:23)
  ADDRESS
                 : kmarshall
  USERNAME
                 : TMELABS-DOT1X (ssid:TMELABS-DOT1X)
  WLAN
  ACCESS-POINT
                 : Name:ap6532-1 Location:JohnsonCityTN
                 : 5C-0E-8B-A4-48-80:R2, alias ap6532-1:R2
  RADIO-ID
                 : radio2 Bss:5C-0E-8B-B6-84-10
  RADIO-NAME
                 : Data-Ready
  STATE
  CLIENT-INFO
                 : 802.11a, vendor: Ubiquiti Ntwrks
                 : Authentication: eap Encryption: ccmp
  SECURITY
  DATA-RATES
                 : 6 9 12 18 24 36 48 54
  MAX-PHY_RATE
                 : 54.0 M
  MAX-USER_RATE : 40.5 M
                 : WMM: Y Type: Non Voice
  00S
                 : PS-Mode: N Spatial-Multiplexing-PS: off WMM-PS/U-APSD: Disabled
  POWER-MGMT
                 : Last Active: 00:00.00 ago
  ACTIVITY
                 : Session Timeout:
                                      0 days 01:00.00 Idle Timeout: 00.:30.00
  SESSION INFO
                 : tmelabs
  RF-DOMAIN
  MCAST STREAMS :
```

| Statistics            |                      |                                                                                                    |                           |                | ×        |  |  |  |
|-----------------------|----------------------|----------------------------------------------------------------------------------------------------|---------------------------|----------------|----------|--|--|--|
| Wireless Client 00-15 | -6D-55-69-EE         |                                                                                                    |                           |                | 0        |  |  |  |
| 😵 Health              | Wireless Client      |                                                                                                    | Association               | Association    |          |  |  |  |
| 🎝 Details             |                      |                                                                                                    |                           | (522.1         |          |  |  |  |
| 📶 Traffic             | Hac Address          | ibest40.2                                                                                                    | AP Hostname               | ap6532-1       | 9.90     |  |  |  |
| I WMM TSPEC           | Vender               | Ubiouti Neuror                                                                                                  | Padia                     | an4522 J-P2    | 5-60     |  |  |  |
| Association History   | State                | Data-Beady                                                                                                    | Badio Id                  | SC OF PR A4 4  | 9.90-92  |  |  |  |
| Crash                 | IP Address           | 192.168.23.100                                                                                                  | Radio Number              | 2              | 0-00.112 |  |  |  |
| Graph                 | WLAN                 | TMELABS-DOT1X                                                                                                   | Radio Type                | -              |          |  |  |  |
|                       | BSS                  | BSS         SC-0E-88-86-94-10         Traffic Utilization           VLAN         23         Traffic Utilization |                           |                |          |  |  |  |
|                       | VLAN                 |                                                                                                    |                           |                |          |  |  |  |
|                       | User Details         |                                                                                                    | Traffic Utilization Index | 🖌 0 (Very Low) |          |  |  |  |
|                       | oser betans          |                                                                                                    | Parameter                 | Transmit       | Receive  |  |  |  |
|                       | UserName             | kmarshall                                                                                                    | Total Bytes               | 9,537,743      | 486,141  |  |  |  |
|                       | Authentication       | eap                                                                                                    | Total Packets             | 7.419          | 4.671    |  |  |  |
|                       | Encryption           | ccmp                                                                                                    | Liter Data Pate           | 5              | 2        |  |  |  |
|                       | Captive Portal Auth. | X False                                                                                                    | Oser Data Nate            | 3              | 2        |  |  |  |
|                       | RF Quality Index     |                                                                                                    | Physical Layer Rate       | 25             | 34       |  |  |  |
|                       | PE Quality Index     |                                                                                                    | Tx Dropped Packets        | 0              |          |  |  |  |
|                       | Retry Rate           | 0                                                                                                    | Rx Errors                 |                | 0        |  |  |  |
|                       | SNR                  | 8                                                                                                    |                           |                |          |  |  |  |
|                       | Signal               | -84                                                                                                    |                           |                |          |  |  |  |
|                       | Noise                | -92                                                                                                    |                           |                |          |  |  |  |
|                       | Eman Parts           | 0                                                                                                    |                           |                |          |  |  |  |

# 2 Authenticate a Wireless Client using EAP-TTLS or EAP-GTC that's a member of the *Marketing* group. The Wireless Client will be dynamically assigned to *VLAN 24* and will obtain an IP Address on its assigned VLAN:

rfs4000-1# show wireless client detail 00-15-6D-55-69-EE

St

| ADDRESS       | : 00-15-6D-55-69-EE - 00-15-6D-55-69-EE <b>192.168.24.100 (vlan:24)</b> |  |  |  |  |  |
|---------------|-------------------------------------------------------------------------|--|--|--|--|--|
| USERNAME      | jsellin                                                                 |  |  |  |  |  |
| WLAN          | : TMELABS-DOT1X (ssid:TMELABS-DOT1X)                                    |  |  |  |  |  |
| ACCESS-POINT  | : Name:ap6532-1 Location:JohnsonCityTN                                  |  |  |  |  |  |
| RADIO-ID      | : 5C-0E-8B-A4-48-80:R2, alias ap6532-1:R2                               |  |  |  |  |  |
| RADIO-NAME    | : radio2 Bss:5C-0E-8B-B6-84-10                                          |  |  |  |  |  |
| STATE         | : Data-Ready                                                            |  |  |  |  |  |
| CLIENT-INFO   | : 802.11a, vendor: Ubiquiti Ntwrks                                      |  |  |  |  |  |
| SECURITY      | : Authentication: eap Encryption: ccmp                                  |  |  |  |  |  |
| DATA-RATES    | : 6 9 12 18 24 36 48 54                                                 |  |  |  |  |  |
| MAX-PHY_RATE  | : 54.0 м                                                                |  |  |  |  |  |
| MAX-USER_RATE | : 40.5 M                                                                |  |  |  |  |  |
| QoS           | : WMM: Y Type: Non Voice                                                |  |  |  |  |  |
| POWER-MGMT    | : PS-Mode: N Spatial-Multiplexing-PS: off WMM-PS/U-APSD: Disabled       |  |  |  |  |  |
| ACTIVITY      | : Last Active: 00:00.00 ago                                             |  |  |  |  |  |
| SESSION INFO  | : Session Timeout: 0 days 01:00.00 Idle Timeout: 00.:30.00              |  |  |  |  |  |
| RF-DOMAIN     | : tmelabs                                                               |  |  |  |  |  |
| MCAST STREAMS | :                                                                       |  |  |  |  |  |

| Statistics            |                      |                             |                           |                | ×       |  |  |  |  |
|-----------------------|----------------------|-----------------------------|---------------------------|----------------|---------|--|--|--|--|
| Wireless Client 00-15 | 6-6D-55-69-EE        |                             |                           |                | 0       |  |  |  |  |
| 😵 Health              | Wireless Client      |                             | Association               | Association    |         |  |  |  |  |
| 🅭 Details             | MACAddam             | 00 IE (D EE (0 EE           | AD Harrison               | (52)           |         |  |  |  |  |
| 📶 Traffic             | Hackaddress          | ibest40.2                   | AP Hostname               | ap6552-1       |         |  |  |  |  |
| WMM TSPEC             | Vendor               | Libiquiti Ntwrks            | Radio                     | 30-6532-1-82   | -00     |  |  |  |  |
|                       | State                | Data-Beady                  | Badio Id                  |                | 0.00    |  |  |  |  |
| Comb                  | IP Address           | 192.168.25.103              | Radio Number              | 2              | 5-00.KZ |  |  |  |  |
| Graph                 | WLAN                 | TMELABS-DOTIX               | Radio Type                | -              |         |  |  |  |  |
|                       | BSS                  | 5C-0E-8B-B6-84-10           |                           |                |         |  |  |  |  |
|                       | VLAN                 | VLAN 25 Traffic Utilization |                           |                |         |  |  |  |  |
|                       | Liser Details        |                             | Traffic Utilization Index | 🕑 0 (Very Low) |         |  |  |  |  |
|                       | Oser Decans          |                             | Parameter                 | Transmit       | Receive |  |  |  |  |
|                       | UserName             | jthomas                     | Total Bytes               | 9.531.068      | 474.088 |  |  |  |  |
|                       | Authentication       | eap                         | Total Packate             | 7 390          | 4 505   |  |  |  |  |
|                       | Encryption           | ccmp                        | IL Due Due                | 7,570          | 4,595   |  |  |  |  |
|                       | Captive Portal Auth. | × False                     | User Data Rate            | /              | 4       |  |  |  |  |
|                       | RF Quality Index     |                             | Physical Layer Rate       | 29             | 35      |  |  |  |  |
|                       |                      |                             | Tx Dropped Packets        | 0              |         |  |  |  |  |
|                       | RF Quality Index     | V /3 (Good)                 | Rx Errors                 |                | 0       |  |  |  |  |
|                       | Ketry Kate           | 31                          |                           |                |         |  |  |  |  |
|                       | SINK                 | 8                           |                           |                |         |  |  |  |  |
|                       | blaise               | -03                         |                           |                |         |  |  |  |  |
|                       | INDISE               | -73                         |                           |                |         |  |  |  |  |

#### Authenticate a Wireless Client using EAP-TTLS or EAP-GTC that's a member of the 3 Engineering group. The Wireless Client will be dynamically assigned to VLAN 25 and will obtain an IP Address on its assigned VLAN:

rfs4000-1# show wireless client detail 00-15-6D-55-69-EE

| ADDRESS       | : 00-15-6D-55-69-EE - 00-15-6D-55-69-EE <b>192.168.25.103 (vlan:25)</b> |  |  |  |  |  |  |
|---------------|-------------------------------------------------------------------------|--|--|--|--|--|--|
| USERNAME      | jthomas                                                                 |  |  |  |  |  |  |
| WLAN          | : TMELABS-DOT1X (ssid:TMELABS-DOT1X)                                    |  |  |  |  |  |  |
| ACCESS-POINT  | : Name:ap6532-1 Location:JohnsonCityTN                                  |  |  |  |  |  |  |
| RADIO-ID      | : 5C-0E-8B-A4-48-80:R2, alias ap6532-1:R2                               |  |  |  |  |  |  |
| RADIO-NAME    | : radio2 Bss:5C-0E-8B-B6-84-10                                          |  |  |  |  |  |  |
| STATE         | : Data-Ready                                                            |  |  |  |  |  |  |
| CLIENT-INFO   | : 802.11a, vendor: Ubiquiti Ntwrks                                      |  |  |  |  |  |  |
| SECURITY      | : Authentication: eap Encryption: ccmp                                  |  |  |  |  |  |  |
| DATA-RATES    | : 6 9 12 18 24 36 48 54                                                 |  |  |  |  |  |  |
| MAX-PHY_RATE  | : 54.0 м                                                                |  |  |  |  |  |  |
| MAX-USER_RATE | : 40.5 M                                                                |  |  |  |  |  |  |
| QoS           | : WMM: Y Type: Non Voice                                                |  |  |  |  |  |  |
| POWER-MGMT    | : PS-Mode: N Spatial-Multiplexing-PS: off WMM-PS/U-APSD: Disabled       |  |  |  |  |  |  |
| ACTIVITY      | : Last Active: 00:00.00 ago                                             |  |  |  |  |  |  |
| SESSION INFO  | : Session Timeout: 0 days 01:00.00 Idle Timeout: 00.:30.00              |  |  |  |  |  |  |
| RF-DOMAIN     | : tmelabs                                                               |  |  |  |  |  |  |
| MCAST STREAMS | :                                                                       |  |  |  |  |  |  |

| Statistics            |                                                                               |                                                                                  |                                 |                |         |  |  |  |
|-----------------------|-------------------------------------------------------------------------------|----------------------------------------------------------------------------------|---------------------------------|----------------|---------|--|--|--|
| Wireless Client 00-15 | -6D-55-69-EE                                                                  |                                                                                  |                                 |                |         |  |  |  |
| 🤨 Health              | Wireless Client                                                               |                                                                                  | Association                     | Association    |         |  |  |  |
| 🍠 Details             | MACAddam                                                                      | 00 IE (D EE (0 EE                                                                | AD 11                           | (52)           |         |  |  |  |
| Con Traffic           | MAC Address                                                                   | 00-15-6D-55-69-EE                                                                | AP Hostname                     | ap6532-1       |         |  |  |  |
| WMM TSPEC             | Hostname                                                                      | IDmt40-2                                                                         | Ar<br>Data                      | 5C-0E-8B-A4-46 | -80     |  |  |  |
|                       | State                                                                         | Data-Ready                                                                       | Radio                           | ap6532-1:K2    |         |  |  |  |
| Careb                 | IP Address                                                                    | ID Address 102 1/0 2/ 100                                                        |                                 | 2              | 5-8U:KZ |  |  |  |
| Graph                 | WIAN                                                                          | TMELARS.DOTLY                                                                    | Radio Tron                      | 2              |         |  |  |  |
|                       | RSS                                                                           | 5C-0E-98-86-94-10                                                                | Radio Type                      | nuolo type     |         |  |  |  |
|                       | VIAN                                                                          | 24                                                                               | Traffic Utilization             |                |         |  |  |  |
|                       |                                                                               | 2.                                                                               | Traffic Utilization Index       | 🖌 0 (Very Low) |         |  |  |  |
|                       | User Details                                                                  |                                                                                  | Parameter                       | Transmit       | Receive |  |  |  |
|                       | UserName                                                                      | jsellin                                                                          | Total Bytes                     | 9.525.118      | 469,799 |  |  |  |
|                       | Authentication                                                                | eap                                                                              | Tallada                         | 7,370          | 4.547   |  |  |  |
|                       | Encryption                                                                    | ccmp                                                                             | Iotal Packets                   | 7,370          | 4,567   |  |  |  |
|                       | Captive Portal Auth.                                                          | × False                                                                          | User Data Rate                  | 0              | 0       |  |  |  |
|                       |                                                                               |                                                                                  | Physical Layer Rate             | 35             | 36      |  |  |  |
|                       | RF Quality Index                                                              |                                                                                  |                                 |                |         |  |  |  |
|                       | RF Quality Index                                                              |                                                                                  | Tx Dropped Packets              | 0              |         |  |  |  |
|                       | RF Quality Index                                                              | ✓ 100 (Good)                                                                     | Tx Dropped Packets<br>Rx Errors | 0              | 0       |  |  |  |
|                       | RF Quality Index RF Quality Index Retry Rate                                  | <ul> <li>✓ 100 (Good)</li> <li>0</li> </ul>                                      | Tx Dropped Packets<br>Rx Errors | 0              | 0       |  |  |  |
|                       | RF Quality Index<br>RF Quality Index<br>Retry Rate<br>SNR                     | <ul> <li>I00 (Good)</li> <li>I</li> </ul>                                        | Tx Dropped Packets<br>Rx Errors | 0              | 0       |  |  |  |
|                       | RF Quality Index<br>RF Quality Index<br>Retry Rate<br>SNR<br>Signal           | <ul> <li>✓ 100 (Good)</li> <li>0</li> <li>1</li> <li>-88</li> <li>∞</li> </ul>   | Tx Dropped Packets<br>Rx Errors | 0              | 0       |  |  |  |
|                       | RF Quality Index<br>RF Quality Index<br>Retry Rate<br>SINR<br>Signal<br>Noise | <ul> <li>✓ 100 (Good)</li> <li>0</li> <li>1</li> <li>-88</li> <li>-89</li> </ul> | Tx Dropped Packets<br>Rx Errors | 0              | 0       |  |  |  |

# Statistics $\rightarrow$ System $\rightarrow$ RF-Domain $\rightarrow$ Wireless Clients $\rightarrow$ Client-MAC-Address

## 4.2 Troubleshooting

The following section provides a list of common issues and resolutions when authenticating Wireless Clients against Microsoft Active Directory.

### 4.2.1 Bind User Issues

The most common issue when authenticating against Active Directory is an invalid Bind User account name and password. When a *bindRequest* is received by the Domain Controller with an invalid Name or Password, the Domain Controller will respond with a *bindResponse* message with *invalidCredentials* (figure 4.2.1.1 packet 23). This message indicates that the Wireless Controller or Independent Access Point is unable to bind with the Active Directory Domain Controller:

| 🔨 In   | tel(R        | .) PRO/1000 M                    | T Network Connection - Wire               | eshark                                |                                                                       |
|--------|--------------|----------------------------------|-------------------------------------------|---------------------------------------|-----------------------------------------------------------------------|
| Eile   | <u>E</u> dit | <u>V</u> iew <u>G</u> o <u>C</u> | apture <u>A</u> nalyze <u>S</u> tatistics | Telephon <u>y T</u> ools <u>H</u> elp |                                                                       |
|        | ë.           | e e                              | 🖻 🖬 💥 😂 占                                 | 🔍 🔅 🔿 7                               | ፳ 坐   🗐 🖼   Q, Q, Q, 🖾   👪 ⊠ 畅 %   🕱                                  |
| Filter | : Ida        | p                                |                                           | •                                     | Expression Clear Apply                                                |
| No.    |              | Time                             | Source                                    | Destination                           | Protocol Info                                                         |
|        | 22           | 9.115547                         | 192.168.20.20                             | 192.168.10.20                         | LDAP bindRequest(1) "cn=ISC,cn=Users,dc=tmelabs,dc=local" simple      |
|        | 23           | 9.116902                         | 192.168.10.20                             | 192.168.20.20                         | LDAP bindResponse(1) invalidCredentials (80090308: LdapErr: DSID-0C09 |
|        | 25           | 9.117660                         | 192.168.20.20                             | 192.168.10.20                         | LDAP unbindRequest(2)                                                 |
|        | 31           | 9.119350                         | 192.168.20.20                             | 192.168.10.20                         | LDAP bindRequest(1) "cn=ISC,cn=Users,dc=tmelabs,dc=local" simple      |
|        | 32           | 9.119563                         | 192.168.10.20                             | 192.168.20.20                         | LDAP bindResponse(1) invalidCredentials (80090308: LdapErr: DSID-0C09 |
|        | 34           | 9.120278                         | 192.168.20.20                             | 192.168.10.20                         | LDAP unbindRequest(2)                                                 |
|        | 40           | 9.121923                         | 192.168.20.20                             | 192.168.10.20                         | LDAP bindRequest(1) "cn=ISC,cn=Users,dc=tmelabs,dc=local" simple      |
|        | 41           | 9.122112                         | 192.168.10.20                             | 192.168.20.20                         | LDAP bindResponse(1) invalidCredentials (80090308: LdapErr: DSID-0C09 |
|        | 43           | 9.122786                         | 192.168.20.20                             | 192.168.10.20                         | LDAP unbindRequest(2)                                                 |
|        | 49           | 9.124253                         | 192.168.20.20                             | 192.168.10.20                         | LDAP bindRequest(1) "cn=ISC,cn=Users,dc=tmelabs,dc=local" simple      |

Figure 4.2.1.1 – Invalid Bind User or Credentials

Some common causes of a failed bind request include:

| Potential Issue                                                                                         | Resolution                                                                                                    |
|----------------------------------------------------------------------------------------------------|----------------------------------------------------------------------------------------------------|
| IP routing issues between the Wireless Controller and the Active Directory Domain Controller.           | Verify that the Wireless Controller can ping the Active<br>Directory Domain Controller and vice versa. If the ping is<br>unsuccessful verify the Wireless Controller has the<br>appropriate default route or static routes defined.                                                                                                    |
| A Firewall is deployed between the Wireless Controller and Active Directory Domain Controller.          | If a firewall is deployed between the Wireless Controller<br>and Domain Controller verify that a firewall rule is present<br>that permits TCP destination port 389.                                                                                                    |
| Incorrect Active Directory Domain Controller server IP<br>address configuration on Wireless Controller. | Verify that the IP address of the Active Directory Domain<br>Controller is correct. This is a very common configuration<br>error when implementing LDAP authentication especially<br>in large Active Directory environments.                                                                                                    |
| Incorrect Bind DN configuration on the Wireless<br>Controller.                                          | The Bind DN configuration will vary depending on where<br>the Bind User account is created in the Active Directory<br>tree. For smaller environments the Bind DN will typically<br>be located in the default Users container such as<br><i>cn=username,cn=Users,dc=example,dc=com</i> where the<br>Users container is designated as a Common Name (CN). |
|                                                                                                    | However in larger Active Directory environments the Bind<br>User account will typically be located in an Organization<br>Unit (OU). One common configuration error is to<br>designate the OU as a CN. For example the Wireless                                                                                                    |

|                                                                                              | Controller administrator may incorrectly enter<br>cn=username,cn=US,dc=example,dc=com where the<br>correct Bind DN would be<br>cn=username,ou=US,dc=example,dc=com.<br>When entering the Bind DN is very important to know<br>exactly where in the Active Directory tree and what type<br>of container (i.e. CN or OU) the Bind User account is<br>located.                                                                                                    |
|----------------------------------------------------------------------------------------------|----------------------------------------------------------------------------------------------------|
| Incorrect Bind Username in the Active Directory Domain<br>Controller.                        | Verify the Active Directory name is correct for the Bind<br>User account. A common configuration error is to<br>populate the <i>First name, Last name</i> and <i>Initials</i> for the<br>Bind User account in Active Directory. For a successful<br>bind it is recommended that you only populate the <i>First<br/>name</i> field. If the Bind User account includes a <i>Last<br/>name</i> or <i>Initials</i> , rename the Bind User account so that<br>only the First name is displayed in the Name field.                                                                                                    |
| Incorrect Bind Password on the Wireless Controller or<br>Active Directory Domain Controller. | <ul> <li>The Bind User account requires special configuration within Active Directory as the Bind Request uses PAP authentication. If the Bind User is unable to authenticate with Active Directory there are several things that can be checked:</li> <li>1. Verify that the Bind User account is not locked. Based on policy Active Directory may lock an account for inactivity or invalid pass word attempts.</li> <li>2. Verify that the Bind User account has the Account options <i>Password Never Expires</i> and <i>Store password using reversible encryption</i> options enabled.</li> <li>3. Re-synchronize the Bind Users passwords in both the Active Directory and the WLAN Switch Controller.</li> </ul> |
| Insufficient Permissions                                                                     | Verify that the Bind User account is a member of the <i>Domain Users</i> group. The Bind User must have adequate permissions to Bind to the Active Directory tree, authenticate users and search the tree.                                                                                                    |

A successful *bindRequest* will result in a *bindResponse* message with *success* (figure 4.2.1.2 packet 27). This message indicates that the Wireless Controller or Independent Access Point is able to bind with the Active Directory Domain Controller:

| 🗖 Int   | el(R) PRO/1000 M                              | T Network Connection - Wir        | eshark                                | · · · · · · · · · · · · · · · · · · ·                               |
|---------|-----------------------------------------------|-----------------------------------|---------------------------------------|---------------------------------------------------------------------|
| Eile    | <u>E</u> dit <u>V</u> iew <u>G</u> o <u>G</u> | <u>Capture Analyze Statistics</u> | Telephon <u>y T</u> ools <u>H</u> elp |                                                                     |
|         |                                               | 🖻 🖬 🗶 🎜 占                         | 🔍 🍬 🔿 🛣                               | 루 쏘   🗉 🖼   역 역 역 🗹   👪 🗹 🥵 %   🔀                                   |
| Filter: | ldap                                          |                                   | -                                     | Expression Clear Apply                                              |
| No.     | Time                                          | Source                            | Destination                           | Protocol Info                                                       |
|         | 26 12.019507                                  | 192.168.20.20                     | 192.168.10.20                         | LDAP bindRequest(1) "cn=ISC,cn=Users,dc=tmelabs,dc=local" simple    |
|         | 27 12.020877                                  | 192.168.10.20                     | 192.168.20.20                         | LDAP bindResponse(1) success                                        |
|         | 29 12.021428                                  | 192.168.20.20                     | 192.168.10.20                         | LDAP searchRequest(2) "cn=Users,dc=tmelabs,dc=local" wholeSubtree [ |
|         | 30 12.021621                                  | 192.168.10.20                     | 192.168.20.20                         | LDAP searchResEntry(2) "CN=Kevin Marshall,CN=Users,DC=tmelabs,DC=lo |
|         | 31 12.022361                                  | 192.168.20.20                     | 192.168.10.20                         | LDAP searchRequest(3) "cn=Users,dc=tmelabs,dc=local" wholeSubtree [ |
|         | 32 12.022561                                  | 192.168.10.20                     | 192.168.20.20                         | LDAP searchResDone(3) success [0 results]                           |
|         | 33 12.023083                                  | 192.168.20.20                     | 192.168.10.20                         | LDAP searchRequest(4) "CN=Kevin Marshall,CN=Users,DC=tmelabs,DC=loc |
|         | 34 12.023190                                  | 192.168.10.20                     | 192.168.20.20                         | LDAP searchResEntry(4) "CN=Kevin Marshall,CN=Users,DC=tmelabs,DC=lo |
|         | 35 12.023904                                  | 192.168.20.20                     | 192.168.10.20                         | LDAP searchRequest(5) "cn=Users,dc=tmelabs,dc=local" wholeSubtree [ |
|         | 36 12.024075                                  | 192.168.10.20                     | 192.168.20.20                         | LDAP searchResDone(5) success [0 results]                           |
|         | 37 12.024611                                  | 192.168.20.20                     | 192.168.10.20                         | LDAP searchRequest(6) "CN=Kevin Marshall,CN=Users,DC=tmelabs,DC=loc |
|         | 38 12.024722                                  | 192.168.10.20                     | 192.168.20.20                         | LDAP searchResEntry(6) "CN=Kevin Marshall,CN=Users,DC=tmelabs,DC=lo |

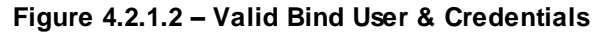

### 4.2.2 Base DN

The Base DN designates where in the Active Directory Tree the Wireless Controller or Independent Access Point searches for users and groups. Once a Base DN has been defined, the Wireless Controller or Independent Access Point will search the Active Directory tree for users and group from the Base DN and down. This includes all containers and sub-containers.

Using Figure 4.2.2.1 as an example, if the Base DN is set to

ou=MotorolaSolutions,dc=example,dc=com the Wireless Controller or Independent Access Point will search for users and groups in the *MotorolaSolutions*, *APAC*, *CALA*, *EMEA* and *NA* containers. The Wireless Controller or Independent Access Point will not however search the *Motorola* container as this container is at the same level as the *MotorolaSolutions* container.

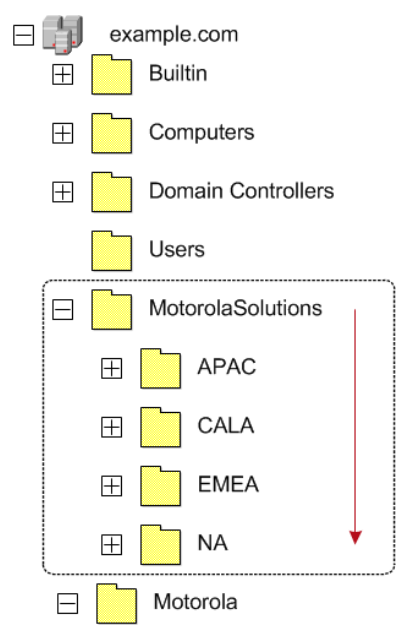

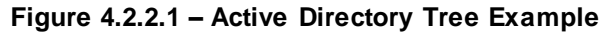

The most common issue when defining a Base DN with Active Directory is substituting a **Common Name** (CN) for an **Organizational Unit** (OU). In Microsoft Active Directory the default **Users** container is a **CN** while additional containers are **OUs**. Designating a CN as an OU (or vice versa) will result in a LDAP **searchDone** response **noSuchObject** message (figure 4.2.2.2 packet 12):

| 2    | Captur         | ing fron     | n Inte     | el(R) PRO       | /1000 M         | T Netwo        | ork Conr | ection         | - Wire        | shark        |            |           |       |         |        |         |        |                    |         |        |       |          | - 8 > | 1 |
|------|----------------|--------------|------------|-----------------|-----------------|----------------|----------|----------------|---------------|--------------|------------|-----------|-------|---------|--------|---------|--------|--------------------|---------|--------|-------|----------|-------|---|
| Eile | e <u>E</u> dit | <u>V</u> iew | <u>G</u> o | <u>C</u> apture | <u>A</u> nalyze | <u>S</u> tatis | tics Tel | ephon <u>y</u> | <u>T</u> ools | <u>H</u> elp |            |           |       |         |        |         |        |                    |         |        |       |          |       |   |
|      | M              | <b>e</b>     | ¥ 🕯        | 🗎               |                 | 8              |          | °, ∉           | •             |              | <b>₹</b> 1 | <u></u>   |       | ⊕ ⊙     | 10     | 🖭   🖬   |        | <mark>1</mark> 8 % |         |        |       |          |       |   |
| Filt | er: da         | p            |            |                 |                 |                |          |                |               |              | ▼ Ex       | pression. | Clear | Apply   |        |         |        |                    |         |        |       |          |       |   |
| No.  |                | Time         |            | Source          |                 |                | De       | stination      |               |              | P          | rotocol   | Info  |         |        |         |        |                    |         |        |       |          | Ŀ     |   |
|      | 9              | 6.636        | 945        | 192.            | 168.20          | . 20           | 19       | 92.168         | 3.10.         | 20           | L          | DAP       | searc | hReques | st(22) | ) "cn=M | otorol | a,dc=              | tmelabs | ,dc=lo | cal"  | wholesu  | ıbtr  |   |
|      | 12             | 6.640        | 013        | 192.            | 168.10          | .20            | 19       | 92.168         | 3.20.         | 20           | L          | DAP       | searc | hResDor | ne(22) | ) nosuc | hobjec | t (00              | 00208D: | NameE  | rr: [ | DSID-031 | L001  |   |
|      | 14             | 6.640        | 645        | 192.            | 168.20          | . 20           | 19       | 92.168         | 3.10.         | 20           | L          | .DAP      | searc | hReques | st(23) | ) "cn=M | otorol | a,dc=              | tmelabs | ,dc=lo | cal"  | wholesu  | ubtr  |   |
|      | 15             | 6.640        | 786        | 192.            | 168.10          | .20            | 19       | 92.168         | 3.20.         | 20           | L          | DAP       | searc | hResDor | 1e(23) | ) noSuc | hObjec | t (00              | 00208D: | NameE  | rr: [ | DSID-031 | L001  |   |
|      | 16             | 6.641        | 359        | 192.            | 168.20          | . 20           | 19       | 92.168         | 3.10.         | 20           | L          | DAP.      | searc | hReques | st(24) | ) "cn=M | otorol | a,dc=              | tmelabs | ,dc=lo | cal"  | wholesu  | ubtr  |   |
|      | 17             | 6.641        | .502       | 192.            | 168.10          | .20            | 19       | 92.168         | 3.20.         | 20           | L          | DAP       | searc | hResDor | ne(24) | ) noSuc | hObjec | t (00              | 00208D: | NameE  | rr: [ | DSID-031 | L001  |   |
|      | 18             | 6.642        | 175        | 192.            | 168.20          | . 20           | 19       | 92.168         | 3.10.         | 20           | L          | .DAP      | searc | hReques | st(25) | ) "cn=M | otorol | a,dc=              | tmelabs | ,dc=lo | cal"  | wholesu  | ubtr  |   |
|      | 19             | 6.642        | 374        | 192.            | 168.10          | .20            | 19       | 92.168         | 3.20.         | 20           | L          | DAP       | searc | hResDor | ne(25) | ) noSuc | hObjec | t (00              | 00208D: | NameE  | rr: I | DSID-031 | L001  |   |
|      | 27             | 10.53        | 0619       | 9 192.          | 168.20          | . 20           | 19       | 92.168         | 3.10.         | 20           | L          | DAP       | searc | hReques | st(26) | ) "cn=M | otorol | a,dc=              | tmelabs | ,dc=lo | cal"  | wholesu  | ubtr  |   |
|      | 28             | 10.5         | 098        | 2 192.          | 168.10          | . 20           | 19       | 92.168         | 3.20.         | 20           | 1          | DAP       | searc | hResDor | 1e(26) | ) nosuc | hObiec | t (00              | 00208D: | NameE  | rr: I | DSTD-031 | 001   | 1 |

Figure 4.2.2.2 - Invalid Base DN

If the Base DN is valid but the User cannot be located in the current or lower containers, the Active Directory Domain Controller will response with a LDAP *searchResDone* message with *[0 results]* (figure 4.2.2.3 packet 49):

| 📶 Intel(R) PRO/1000 MT Network Connection - Wi      | reshark                               |                                                                     |
|-----------------------------------------------------|---------------------------------------|---------------------------------------------------------------------|
| <u>File Edit View Go Capture Analyze Statistics</u> | Telephon <u>y T</u> ools <u>H</u> elp |                                                                     |
|                                                     | 🔍 🍬 🔿 孩                               | 业   🗐 🗐   Q, Q, Q, 🗹   🖉 🕺 🧏 🎉   🧝                                  |
| Filter: Idap                                        |                                       | Expression Clear Apply                                              |
| No. Time Source                                     | Destination                           | Protocol Info                                                       |
| 46 39.799280 192.168.20.20                          | 192.168.10.20                         | LDAP searchRequest(590) "cn=Users,dc=tmelabs,dc=local" wholeSubtree |
| 49 39.801654 192.168.10.20                          | 192.168.20.20                         | LDAP searchResDone(590) success [0 results]                         |
| 51 39.802265 192.168.20.20                          | 192.168.10.20                         | LDAP searchRequest(591) "cn=Users,dc=tmelabs,dc=local" wholeSubtree |
| 52 39.802376 192.168.10.20                          | 192.168.20.20                         | LDAP searchResDone(591) success [0 results]                         |
| 53 39.802941 192.168.20.20                          | 192.168.10.20                         | LDAP searchRequest(592) "cn=Users,dc=tmelabs,dc=local" wholeSubtree |
| 54 39.803047 192.168.10.20                          | 192.168.20.20                         | LDAP searchResDone(592) success [0 results]                         |
| 55 39.803706 192.168.20.20                          | 192.168.10.20                         | LDAP searchRequest(593) "cn=Users,dc=tmelabs,dc=local" wholeSubtree |
| 56 39.803876 192.168.10.20                          | 192.168.20.20                         | LDAP searchResDone(593) success [0 results]                         |
| 62 43.591313 192.168.20.20                          | 192.168.10.20                         | LDAP searchRequest(594) "cn=Users,dc=tmelabs,dc=local" wholeSubtree |
| 63 43.591624 192.168.10.20                          | 192.168.20.20                         | LDAP searchResDone(594) success [0 results]                         |

Figure 4.2.2.3 - Valid Base DN no User Match

A successful search will result in a *searchResEntry* response with the fully distinguished name of the authenticating user (figure 4.2.2.4 packet 16):

| 📶 Capturing from Intel(R) PRO/1000 MT Network Connection - Wireshark |                                               |                                           |                                       |          |                                                                |         |  |
|----------------------------------------------------------------------|-----------------------------------------------|-------------------------------------------|---------------------------------------|----------|----------------------------------------------------------------|---------|--|
| <u>Eile</u>                                                          | <u>E</u> dit <u>V</u> iew <u>G</u> o <u>C</u> | apture <u>A</u> nalyze <u>S</u> tatistics | Telephon <u>y T</u> ools <u>H</u> elp |          |                                                                |         |  |
| ≝≝≝≝⊌≡⊠≈≈≈≈∟ ९,⇔⇒⇔⊽₹⊻ ≡≡।९,९,९,∞,™ ≝≤≤%;≋                            |                                               |                                           |                                       |          |                                                                |         |  |
| Filter: Idap 🗢 Expression Clear Apply                                |                                               |                                           |                                       |          |                                                                |         |  |
| No.                                                                  | Time                                          | Source                                    | Destination                           | Protocol | Info                                                           | <u></u> |  |
| 1                                                                    | 12 5.531890                                   | 192.168.20.20                             | 192.168.10.20                         | LDAP     | bindRequest(1) "cn=ISC, cn=Users, dc=tmelabs, dc=local" simple | e 🛛     |  |
| 1                                                                    | 13 5.532834                                   | 192.168.10.20                             | 192.168.20.20                         | LDAP     | bindResponse(1) success                                        |         |  |
| 1                                                                    | 15 5.533858                                   | 192.168.20.20                             | 192.168.10.20                         | LDAP     | searchRequest(2) "ou=Motorola,dc=tmelabs,dc=local" wholeSub    | otre    |  |
| 1                                                                    | 16 5.534061                                   | 192.168.10.20                             | 192.168.20.20                         | LDAP     | searchResEntry(2) "CN=Kevin Marshall,OU=US,OU=Motorola,DC=1    | tmel    |  |

Figure 4.2.2.4 - Valid Base DN and User Match

### 4.2.3 LDAP Group Verification

Once an Active Directory user has been successfully authenticated, the Wireless Controller or Independent Access Point will perform authorization to verify that the authenticated user has permissions to access the Wireless LAN. The Wireless Controller or Independent Access Point will search the group membership of the Active Directory user and match one of the returned groups to a local group defined on the Wireless Controller or Independent Access Point. If a group cannot be matched, the user will fail authorization and will be denied access to the Wireless LAN.

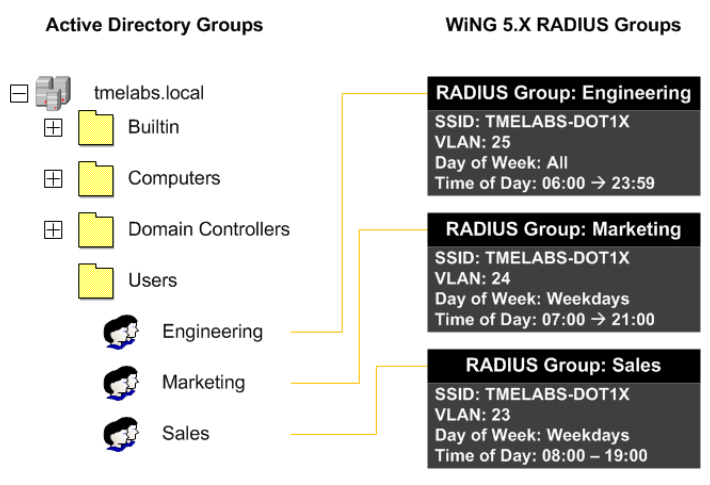

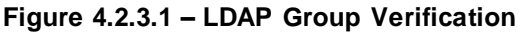

Some common causes of a failed authorization include:

| Potential Issue                                                        | Resolution                                                                                                    |
|------------------------------------------------------------------------|----------------------------------------------------------------------------------------------------|
| No group association.                                                  | Verify that the Active Directory groups have been defined<br>on the Wireless Controller or Independent Access Point<br>that matches the group names defined in Active<br>Directory.                                                                                                    |
|                                                                        | For example if an Active Directory user is a member of<br>the Active Directory group <i>Sales</i> , a local group called<br><i>Sales</i> will need to be created on the Wireless Controller<br>or Independent Access Point.                                                                                         |
| No WLANs assigned to the local group on the WLAN<br>Switch Controller. | Verify that the local group permits access to the appropriate Wireless LANs. For example if <i>Sales</i> users are permitted access to a Wireless LAN using the SSID <i>Corp</i> , the SSID <i>Corp</i> needs to be specifically added to the <i>Sales</i> group.                                                   |
| Authorization failure due to policies.                                 | Each local group can be assigned policies that include<br>Time of Day and Day of Week access. During<br>authorization the Wireless Controller or Independent<br>Access Point will compare the groups Time of Day and<br>Day of Week permissions against the current time and<br>date on the WLAN Switch Controller. |
|                                                                        | If the group policy configuration is correct and authorization fails:                                                                                                    |
|                                                                        | 1. Verify the time-zone configuration is correctly defined in the RF Domain.                                                                                                    |
|                                                                        | 2. Verify that NTP has been enabled in the Wireless<br>Controller and Access Point Profiles and the time is<br>synchronized. When implementing Time and Day<br>based policies it is recommended that the date and<br>time be synchronized using NTP.                                                                |

# 5. Appendix

## 5.1 Running Configuration

The following is the running configuration from the RFS4000 Wireless Controllers used in this guide:

```
!### show running-config
!
! Configuration of RFS4000 version 5.2.0.0-069R
!
!
version 2.1
!
!
firewall-policy default
no ip dos tcp-sequence-past-window
!
igmp-snoop-policy default
no igmp-snooping
no querier
unknown-multicast-fwd
!
!
mint-policy global-default
!
wlan-qos-policy default
qos trust dscp
qos trust wmm
!
radio-qos-policy default
!
aaa-policy internal-aaa
authentication server 1 onboard controller
!
wlan TMELABS-DOT1X
ssid TMELABS-DOT1X
vlan 23
bridging-mode tunnel
encryption-type ccmp
authentication-type eap
wireless-client reauthentication 3600
 radius vlan-assignment
 use aaa-policy internal-aaa
```

```
!
auto-provisioning-policy tmelabs
adopt ap6532 precedence 1 profile tmelabs-ap6532 rf-domain tmelabs ip 192.168.21.0/24
!
radius-group Engineering
policy vlan 25
policy ssid TMELABS-DOT1X
policy day mo
policy day tu
policy day we
policy day th
policy day fr
policy day sa
policy day su
policy time start 06:00 end 23:59
!
radius-group Marketing
policy vlan 24
policy ssid TMELABS-DOT1X
policy day mo
policy day tu
policy day we
policy day th
policy day fr
policy time start 07:00 end 21:59
!
radius-group Sales
policy vlan 23
policy ssid TMELABS-DOT1X
policy day mo
policy day tu
policy day we
policy day th
policy day fr
policy time start 08:00 end 19:59
!
radius-server-policy internal-aaa
authentication data-source ldap
ldap-server primary host 192.168.10.20 port 389 login (sAMAccountName=%{Stripped-User-Name:-
%{User-Name}}) bind-dn cn=ISC,cn=Users,dc=tmelabs,dc=local base-dn cn=Users,dc=tmelabs,dc=local
passwd 0 L0gic.L1ve passwd-attr UserPassword group-attr cn group-filter
(|(&(objectClass=group)(member=%{Ldap-
UserDn}))(&(objectClass=GroupOfUniqueNames)(uniquemember=%{Ldap-userDn}))) group-membership
```

```
use radius-group Sales
 use radius-group Marketing
use radius-group Engineering
!
!
management-policy default
no http server
https server
 ssh
user admin password 1 d22e848f0a3906708fca58246ce4ed0613bc4bf76d7c576b99bf865ca875976f role
superuser access all
user operator password 1 41c68faf0d70180c97ff3ccd42362a3e1a42dc4b7019669c0bf12c1a18ca607c role
monitor access all
no snmp-server manager v2
snmp-server community public ro
snmp-server user snmpoperator v3 encrypted des auth md5 0 operator
snmp-server user snmptrap v3 encrypted des auth md5 0 motorola
snmp-server user snmpmanager v3 encrypted des auth md5 0 motorola
!
management-policy tmelabs
no http server
https server
ssh
user admin password 1 9c5d73dc29b7e68306ef5e17e341250c992083440d181d1c34e8c006a2daa6ea role
superuser access all
!
profile rfs4000 tmelabs-rfs4000
bridge vlan 23
 bridging-mode tunnel
 ip igmp snooping
 ip igmp snooping querier
 bridge vlan 24
 bridging-mode tunnel
 ip igmp snooping
  ip igmp snooping querier
 bridge vlan 25
 bridging-mode tunnel
 ip igmp snooping
 ip igmp snooping querier
 ip name-server 192.168.10.5
 ip domain-name tmelabs.local
 no autoinstall configuration
 no autoinstall firmware
 use radius-server-policy internal-aaa
```

crypto isakmp policy default crypto ipsec transform-set default esp-aes-256 esp-sha-hmac interface radio1 interface radio2 interface up1 description Uplink switchport mode trunk switchport trunk native vlan 20 switchport trunk native tagged switchport trunk allowed vlan 20,23-25 ip dhcp trust qos trust dscp qos trust 802.1p interface gel ip dhcp trust qos trust dscp qos trust 802.1p interface ge2 ip dhcp trust qos trust dscp qos trust 802.1p interface ge3 ip dhcp trust qos trust dscp qos trust 802.1p interface ge4 ip dhcp trust qos trust dscp qos trust 802.1p interface ge5 ip dhcp trust qos trust dscp qos trust 802.1p interface wwan1 use management-policy tmelabs use firewall-policy default use auto-provisioning-policy tmelabs ntp server 192.168.10.5 no auto-learn-staging-config service pm sys-restart 1 profile ap6532 tmelabs-ap6532

bridge vlan 23 bridging-mode tunnel ip igmp snooping ip igmp snooping querier bridge vlan 24 bridging-mode tunnel ip igmp snooping ip igmp snooping querier bridge vlan 25 bridging-mode tunnel ip igmp snooping ip igmp snooping querier ip name-server 192.168.10.5 ip domain-name tmelabs.local no autoinstall configuration no autoinstall firmware interface radio1 wlan TMELABS-DOT1X bss 1 primary interface radio2 wlan TMELABS-DOT1X bss 1 primary interface gel switchport mode trunk switchport trunk native vlan 21 no switchport trunk native tagged switchport trunk allowed vlan 21-22 ip dhcp trust qos trust dscp qos trust 802.1p interface vlan21 ip address dhcp ip dhcp client request options all use firewall-policy default ntp server 192.168.10.5 service pm sys-restart ! rf-domain default no country-code ! rf-domain tmelabs location JohnsonCityTN contact kmarshall@motorolasolutions.com timezone EST5EDT

country-code us

!

```
rfs4000 00-23-68-22-9D-E4
use profile tmelabs-rfs4000
use rf-domain tmelabs
hostname rfs4000-1
license AP DEFAULT-6AP-LICENSE
 trustpoint radius-ca lab-ca
 trustpoint radius-server lab-ca
ip default-gateway 192.168.20.1
 interface vlan20
 ip address 192.168.20.20/24
cluster name tmelabs
 cluster member ip 192.168.20.21
 cluster master-priority 255
logging on
logging console warnings
logging buffered warnings
!
rfs4000 5C-0E-8B-1A-FE-A0
use profile tmelabs-rfs4000
use rf-domain tmelabs
hostname rfs4000-2
license AP DEFAULT-6AP-LICENSE
 trustpoint radius-ca tme-lab
 trustpoint radius-server tme-lab
 ip default-gateway 192.168.20.1
 interface vlan20
 ip address 192.168.20.21/24
 cluster name tmelabs
 cluster member ip 192.168.20.20
 logging on
logging console warnings
logging buffered warnings
!
ap6532 5C-0E-8B-A4-48-80
use profile tmelabs-ap6532
use rf-domain tmelabs
hostname ap6532-1
!
ap6532 5C-0E-8B-A4-4B-48
 use profile tmelabs-ap6532
```

```
use rf-domain tmelabs
hostname ap6532-2
!
ap6532 5C-0E-8B-A4-4C-3C
use profile tmelabs-ap6532
use rf-domain tmelabs
hostname ap6532-3
!
!
end
```

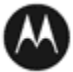